## Getting Started with CAFE

Step 1. Go to this webpage to apply online through CAFÉ – <u>https://cafe-cp.dcfs.la.gov/providerservice/</u>

NOTE: You must access this site using Internet Explorer or Firefox Browser

| DEPARTMENT OF CHILDREN AND FAMILY SERVICES<br>DEPARTMENT OF EDUCATION<br>BTATE OF LOUISIANA                                                                                                    | CAFÉ                                                                                                    |
|----------------------------------------------------------------------------------------------------|----------------------------------------------------------------------------------------------------|
| Louisiana CAFE Provider Portal                                                                                                    |                                                                                                    |
| Louisiana.gov > Department of Education ><br>Louisiana.gov > Department of Education >                                                                                                    | Provider Sign In Sign in using your LA CAFÉ account User ID: Password: Password: Forgot Password? Forgot User ID? Need help logging in?                                                                                                    |
| Important Information for Providers Child Care The Child Care Assistance Program (CCAP) helps low-income families to pay for child care while working or attending school or training. Parents may select any Type III early learning center, before and after school child care center, military child care center, registered Family Child Care Provider or In-Home provider that has been certified for CCAP by the Louisians Department of Education (LDE) CCAP Provider Certification. After signing into LA CAFÉ, you will be able to complete an application to become a CCAP provider. Poster care is a protective service for children and their parents who must live apart because of child abuse, neglect or special family circumstances requiring the need for out-of-home care. Foster care is intended to provide temporary/short-term care for a child. The goal of the foster care program is to maintain the child in a safe and nurturing environment, which is supportive of his development while assisting his parents in resuming responsibility and custody or until an alternative permanent placement for the child is found. The first goal of foster care is to rounic the child with his or her biological family. Adoption is the method provided by law to establish the legal and social relationship of parents and children between persons who are not related by birth with the mutual rights and obligations that exist between children and their birth parents. Adoption is one of the case plan goals of the Foster Care system within the Office of Community Services. DE/DCFS Licensing is the evaluation and certification process which ensures that any place or facility operated by any institution, society, agency, corporation, person, or any other group for the purpose of providing care, supervision, and guidance of thildren meets the standards set forth by LDE/DCFS. | <ul> <li>About LA Café Provider Portal<br/>Get Started</li> <li>If you don't have an account already, click here to<br/>get started!</li> <li>Internal Revenue Service<br/>Click here to go to IRS</li> <li>Child Care Provider Help Line</li> <li>If you need help using TOTS, please contact the<br/>Provider Help Line at 1-888-281-0326</li> <li>For links to other state and local services, click<br/>here</li> </ul> |

### Signing In – Existing Providers

Step 1. Existing providers that have an existing profile may input their current User ID and password. This is only used for providers that have already created an existing profile in the CAFÉ portal.

#### NOTE: If you do not have an account, proceed to the CREATING A NEW ACCOUNT section.

Step 2. The provider should refer to 'forgot password', 'Forgot User ID' or 'need help logging in' if they need assistance recalling existing account information.

Step 3. Once you have logged in, go to the directions on page 3 - Completing an Application.

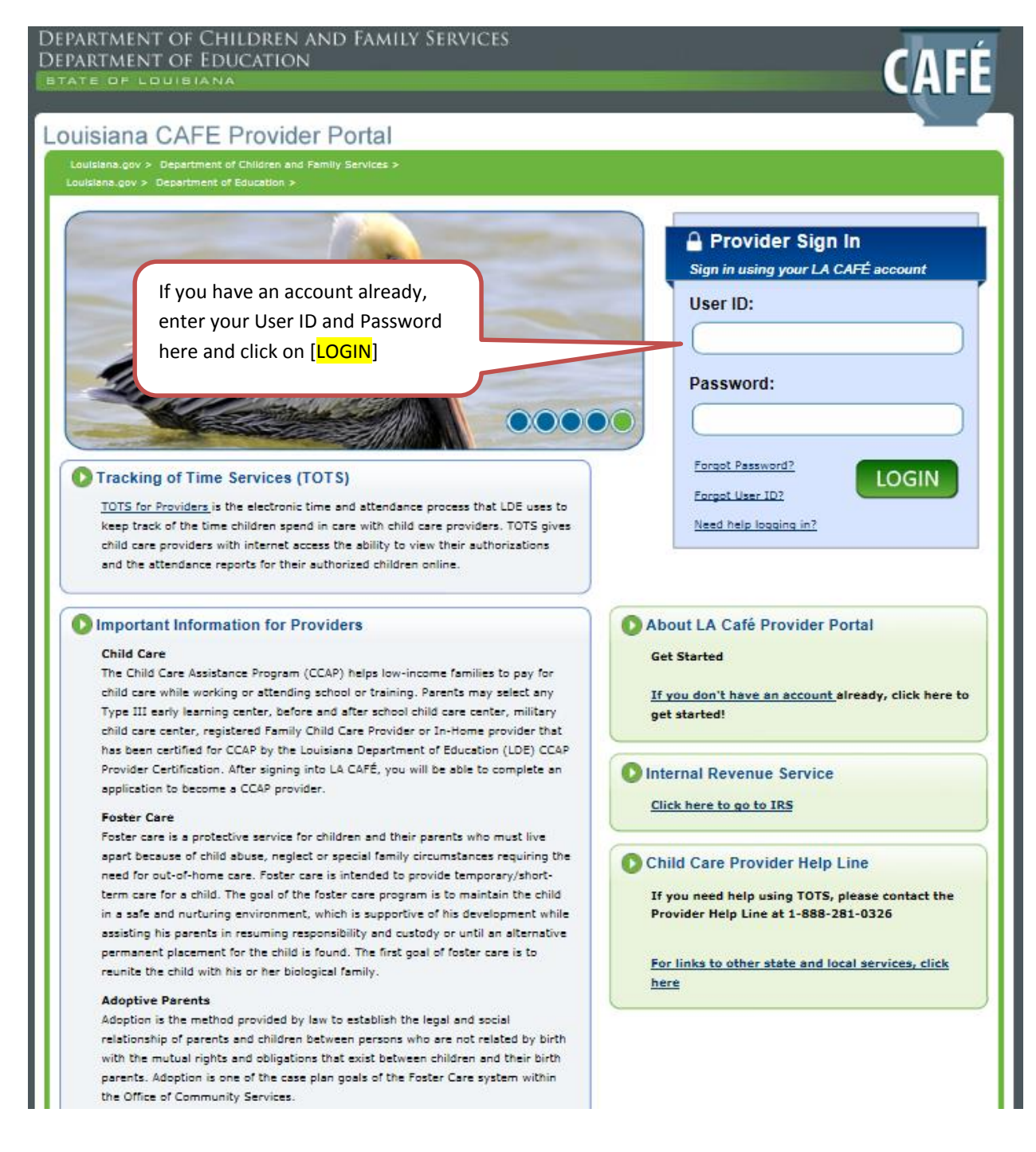

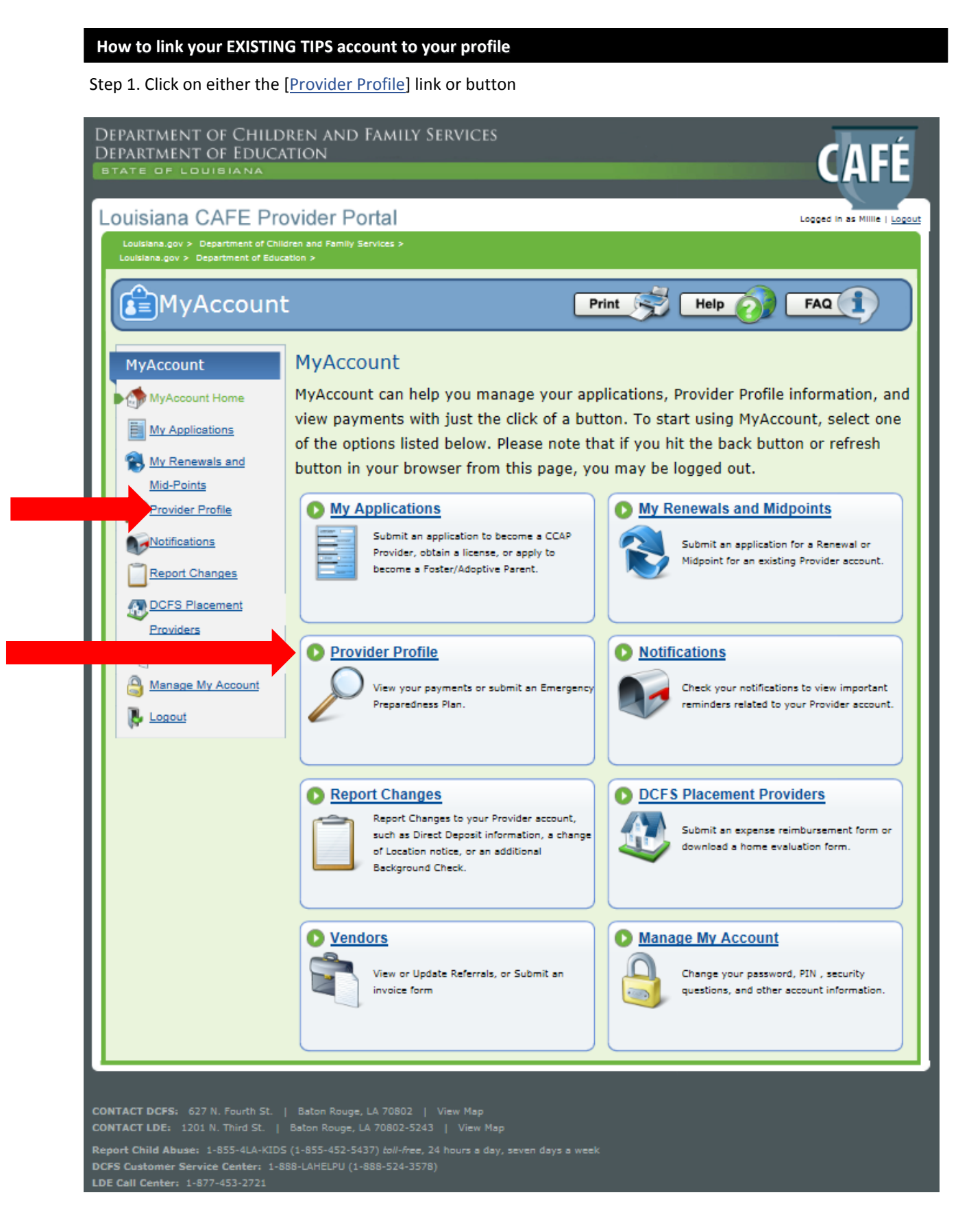

Type III Early Learning Center, School Child Care, or Military Providers

Step 1. Select [CCAP – I provide care as part of a school, or military base, or in an early learning center]

| DEPARTMENT OF CHILDR<br>DEPARTMENT OF EDUCAT<br>BTATE OF LOUIBIANA | en and Family Services<br>Ion                      |                             |                                   | CAFÉ                         |
|--------------------------------------------------------------------|----------------------------------------------------|-----------------------------|-----------------------------------|------------------------------|
| Louisiana CAFE Prov                                                | vider Portal                                       |                             |                                   | Logged In as Millie   Logout |
| Louisiana.gov > Department of Childre                              | en and Family Services >                           |                             |                                   |                              |
| Louisiana.gov > Department of Educati                              | on >                                               |                             |                                   |                              |
| MyAccount                                                          |                                                    | Print                       | 😴 Help 👩                          | FAQ                          |
| MyAccount                                                          | Select Profile                                     |                             |                                   |                              |
|                                                                    | Below are all of the accounts to whic              | h you are currently linked  | 1. To view specific information   | regarding one of your        |
| MyAccount Home                                                     | accounts, select the "View Details" li             | nk next to the account th   | at you wish to view. You can a    | lso unlink yourself          |
| My Applications                                                    | accounts.                                          | emove builde next to the    | e account triat you would like to | onlink from your             |
| My Renewals and                                                    | Provider TIP \$/License #                          | Type                        | View Details                      | Remove                       |
| Mid-Points                                                         | You have not linked to any account                 | ts vet. To link to an accou | int select the account type you   | wish to link to below        |
| OProvider Profile                                                  |                                                    | and click "Add A            | account"                          |                              |
| Notifications                                                      | 74 1475 b 44 b                                     |                             |                                   |                              |
|                                                                    | If you would like to add an account, s             | select the account type be  | low and click the add button.     |                              |
| Report Changes                                                     | DCFS Account Type:                                 |                             |                                   |                              |
| DCFS Placement                                                     | Foster/Adoptive Parent                             |                             |                                   |                              |
| Providers                                                          | O Residential Provider                             |                             |                                   |                              |
| Vendors                                                            | O TFC/Private Foster Care Agency                   | ý                           |                                   |                              |
| A Manage My Account                                                | O Non-Certified Relative Caregive                  | r                           |                                   |                              |
|                                                                    |                                                    |                             |                                   |                              |
| Logout                                                             | O DCFS Licensing (Child Resident                   | ai racility, Maternity Hon  | ne, Juvenile Detention Center)    |                              |
|                                                                    | LDE Account Type:                                  |                             |                                   |                              |
|                                                                    | CCAP - I provide care as a Fam<br>home             | ily Child Care provider (s  | ix or fewer children) or I provid | de care in a child's         |
|                                                                    | CCAP - I provide care as part o                    | f a school, on a military b | ase, or in an early learning cer  | nter                         |
|                                                                    | <ul> <li>LDE Licensing (Child Day Care)</li> </ul> |                             |                                   |                              |
|                                                                    |                                                    |                             | + Ad                              | ld Account                   |
|                                                                    | Back to MyAccount                                  |                             |                                   |                              |

Type III Early Learning Center, School Child Care, or Military Providers

Step 2. In the area where the red arrow is indicated please enter your license number, Unique ID, DOB. Then enter your TIPS Provider number, Bank Routing Number, and Bank Account Number then select [Next]

| Louisiana CAFE Provider Portal                                                                                                    |
|----------------------------------------------------------------------------------------------------|
| Louisiana.gov > Department of Children and Family Services ><br>Louisiana.gov > Department of Education >                                                                      |
| Print S Help O FAQ                                                                                                    |
| Add Provider ID                                                                                                    |
| In order to view your existing Provider account information, you need to provide some information to identify yourself with your existing accounts.                            |
| Please check this box if you are attempting to access a CCAP Type III account.                                                                                                 |
| Please enter your License Number along with your Social Security Number and Date of Birth to help retrieve your Provider account information.                                  |
| Enter your License Number:                                                                                                    |
| Unique ID (Please make note of this Unique     ID.):                                                                                                    |
| * Date of Birth: Ex: mm/dd/yyyy                                                                                                    |
| Please enter your TIPS Provider Number along with the Routing Number and Account Number that you use to receive payments to help retrieve your<br>Provider Account information |
| * Enter your TIPS Provider number:                                                                                                    |
| * Bank Routing Number:                                                                                                    |
| Bank Account Number:                                                                                                    |
| Previous Next                                                                                                    |

Step 3. If you have successfully linked your account, you will receive the screen below. Click [Next]

| ,                                                                                                    |                             |
|----------------------------------------------------------------------------------------------------|-----------------------------|
| Louisiana CAFE Provider Portal                                                                            | Logged in as Mille   Logout |
| Louisiana.gov > Department of Children and Family Services ><br>Louisiana.gov > Department of Education > |                             |
| MyAccount                                                                                                 | Print 🛒 Help 🕢 FAQ 🚺        |
| O Add Provider ID                                                                                         |                             |
| You have successfully linked your CAFÉ account to your Provider account.                                  |                             |
| You may click the "Next" button to view your Provider account information.                                |                             |
|                                                                                                    |                             |
|                                                                                                    | Next 🜔                      |

## **Child Care Assistance Program**

| tep 4. This will be the screen you see after proceeding forward.                                                                                              |                                                                                                    |                                                                                    |                                                                                                    |                                                                |
|----------------------------------------------------------------------------------------------------|----------------------------------------------------------------------------------------------------|------------------------------------------------------------------------------------|----------------------------------------------------------------------------------------------------|----------------------------------------------------------------|
| DEPARTMENT OF CHILDR<br>DEPARTMENT OF EDUCAT<br>BTATE OF LOUISIANA                                                                                            | en and Family Service<br>Ton                                                                                                    | S                                                                                  |                                                                                                    | CAFÉ                                                           |
| Louisiana CAFE Prov<br>Louisiana.gov > Department of Childre<br>Louisiana.gov > Department of Education                                                       | vider Portal<br>en and Family Services ><br>kon >                                                                                                    |                                                                                    |                                                                                                    | Logged in as Shirley   Logout                                  |
| MyAccount                                                                                                    |                                                                                                    | Prin                                                                               | nt 🤿 Help 👩                                                                                                    | FAQ                                                            |
| MyAccount<br>MyAccount Home                                                                                                    | Select Profile<br>Below are all of the accounts to<br>accounts, select the "View Deta<br>from an account by selecting th<br>accounts.                                                                                | which you are currently<br>ils" link next to the accou<br>e "Remove" button next i | inked. To view specific information n<br>nt that you wish to view. You can als<br>to the account that you would like to | egarding one of your<br>so unlink yourself<br>unlink from your |
| Ny Renewals and                                                                                                    | Provider TIP S/License #                                                                                                    | Туре                                                                               | View Details                                                                                                    | Remove                                                         |
| Mid-F                                                                                                    | 020028105                                                                                                    | CCAP Provider                                                                      | View Details                                                                                                    | Remove                                                         |
| Notifications          Notifications         Report Changes         DCFS Placement         Providers         Vendors         Manage My Account         Logout | If you would like to add an account Type:<br>CFS Account Type:<br>Residential Provider<br>TFC/Private Foster Care Applies<br>Non-Certified Relative Care<br>Vendor<br>DCFS Licensing (Child Res<br>LDE Account Type: | unt, select the account ty<br>gency<br>egiver<br>idential Facility, Maternity      | pe below and click the add button.<br>Y Home, Juvenile Detention Center)                                                |                                                                |
|                                                                                                    | CCAP - I provide care as a<br>home<br>CCAP - I provide care as p<br>LDE Licensing (Child Day (                                                                                                    | Family Child Care provid<br>eart of a school, on a milit<br>Care)                  | er (six or fewer children) or I provid<br>ary base, or in an early learning cen<br><b>+ Ad</b>                          | e care in a child's<br>ter<br>d Account                        |
|                                                                                                    | Back to MyAccount                                                                                                    | )                                                                                  |                                                                                                    |                                                                |

Family Child Care, and In-home Providers

Step 1. Select [CCAP – I provide care as Family Child Care (six or fewer children) or I provide care in a child's home]

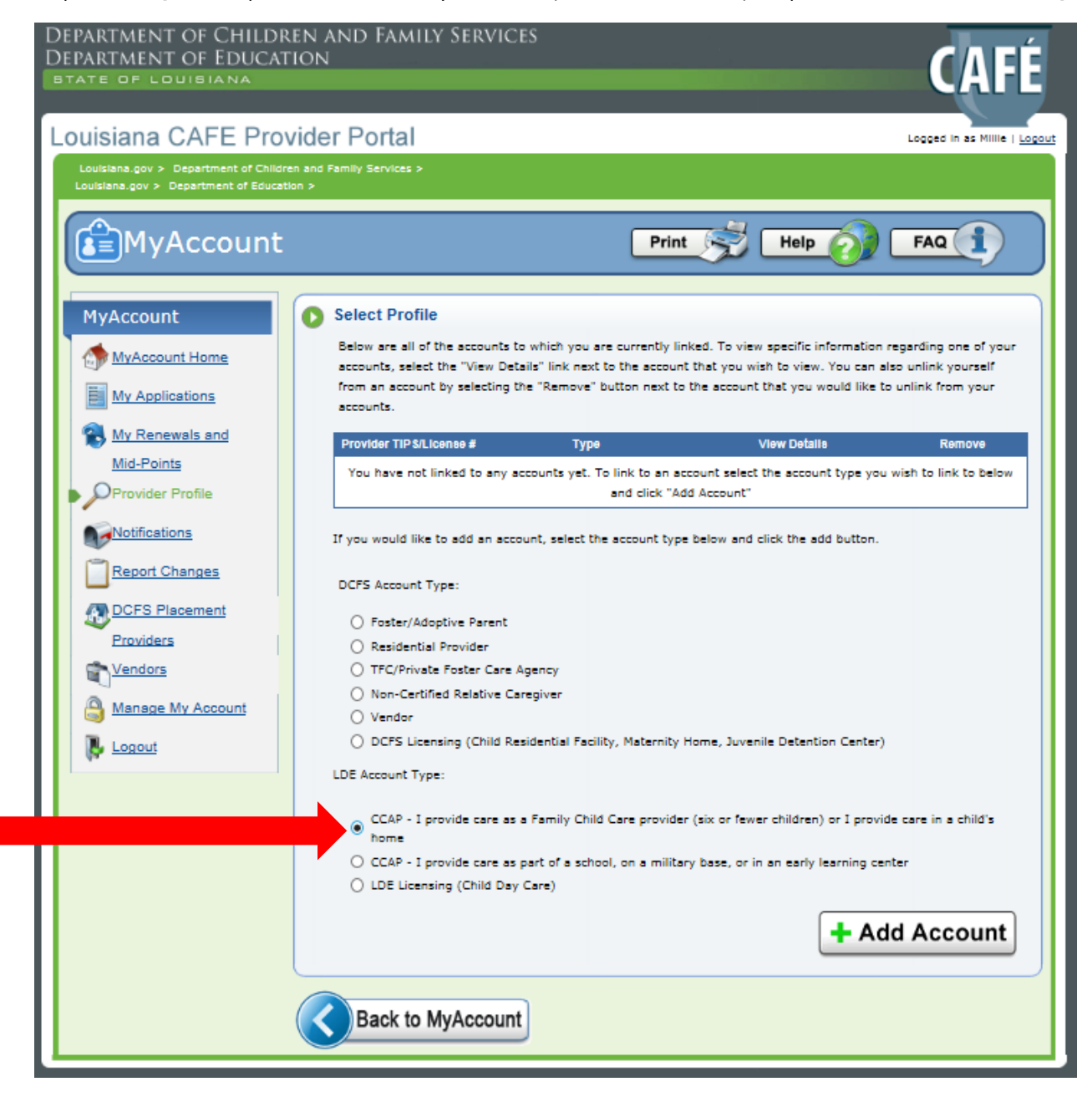

#### Family Child Care, and In-home Providers

Step 2. In the area where the red arrow is indicated please enter your TIPS Provider number and your SSN, and then select [Next]

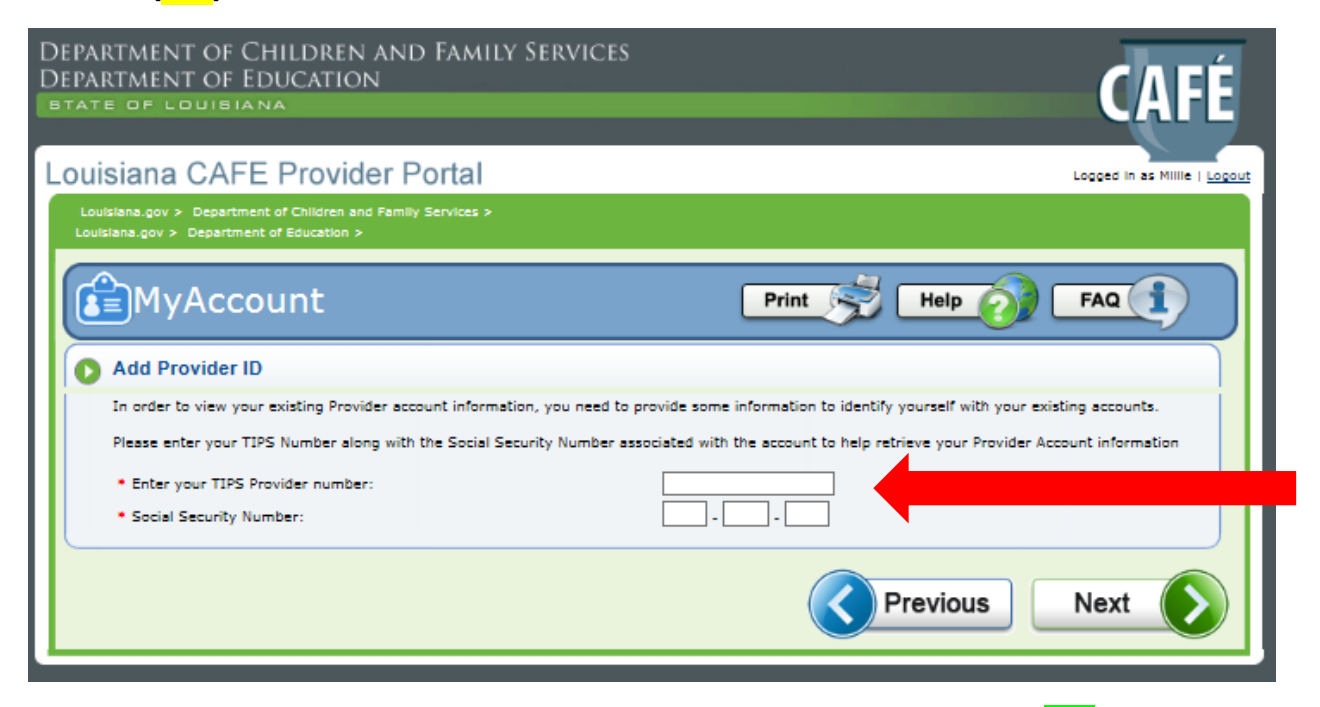

Step 3. If you have successfully linked your account, you will receive the screen below. Click [Next]

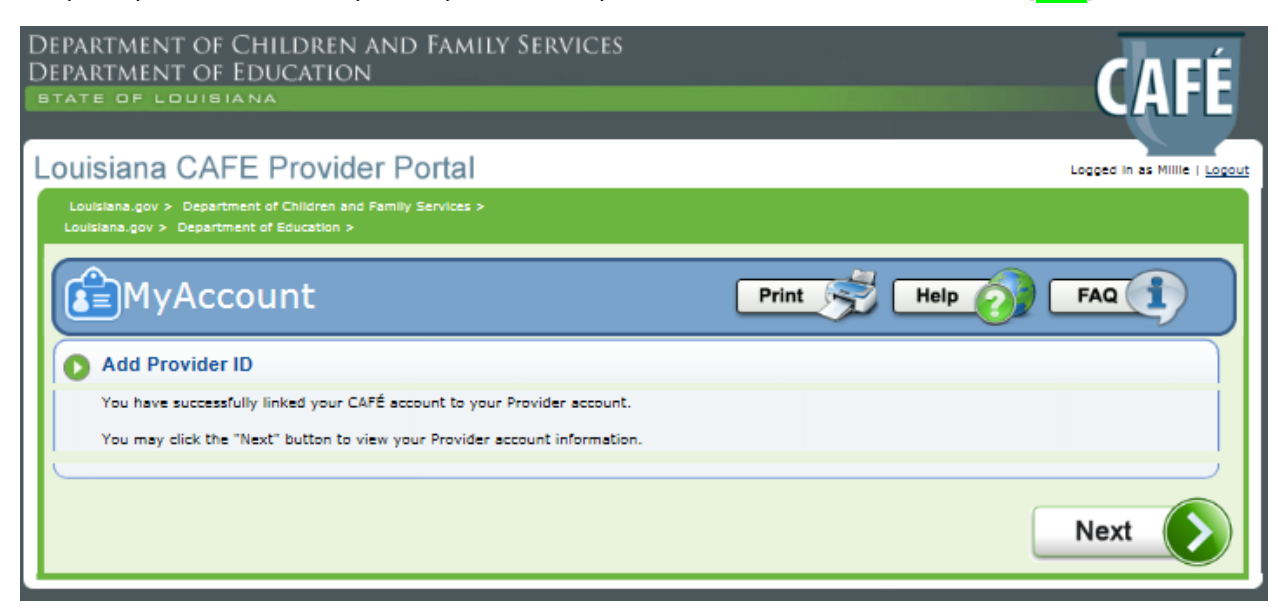

| Step 4. This will be the screer                                                   | you see after proceeding for                                                                                   | ward.                                               |                                                                            |                                            |
|-----------------------------------------------------------------------------------|----------------------------------------------------------------------------------------------------|-----------------------------------------------------|----------------------------------------------------------------------------|--------------------------------------------|
| DEPARTMENT OF CHILDRE<br>DEPARTMENT OF EDUCATION<br>BTATE OF LOUISIANA            | n and Family Services<br>on                                                                                    |                                                     |                                                                            | CAFÉ                                       |
| Louisiana CAFE Provi                                                              | der Portal                                                                                                    |                                                     |                                                                            | Logged in as Shirley   Logout              |
| Louisiana.gov > Department of Children<br>Louisiana.gov > Department of Education | and Family Services >                                                                                          |                                                     |                                                                            |                                            |
| MyAccount                                                                         |                                                                                                    | Print                                               | 🦻 Help 👩 (                                                                 | FAQ                                        |
| MyAccount                                                                         | Select Profile                                                                                                 |                                                     |                                                                            |                                            |
| MyAccount Home                                                                    | Below are all of the accounts to which<br>accounts, select the "View Details" lin                              | you are currently link<br>k next to the account t   | ed. To view specific information re<br>that you wish to view. You can als  | egarding one of your<br>to unlink yourself |
| My Applications                                                                   | accounts.                                                                                                    | nove button next to u                               | re account that you would like to                                          | unlink from your                           |
| Ny Renewals and                                                                   | Provider TIP S/License #                                                                                       | Туре                                                | View Details                                                               | Remove                                     |
| Mid-P<br>OProvider Profile                                                        | 020028105 CC4                                                                                                  | AP Provider                                         | View Details                                                               | Remove                                     |
| Notifications                                                                     | If you would like to add an account, se                                                                        | elect the account type t                            | below and click the add button.                                            |                                            |
| Report Changes                                                                    | DCFS Account Type:                                                                                             |                                                     |                                                                            |                                            |
| DCFS Placement                                                                    | Foster/Adoptive Parent     Provident                                                                           |                                                     |                                                                            |                                            |
| Providers                                                                         | Kesidential Provider     TFC/Private Foster Care Agency                                                        |                                                     |                                                                            |                                            |
| Cendors Vendors                                                                   | O Non-Certified Relative Caregiver                                                                             | ,                                                   |                                                                            |                                            |
| Anage My Account                                                                  | Vendor     O DCFS Licensing (Child Residentia                                                                  | al Facility, Maternity Ho                           | ome, Juvenile Detention Center)                                            |                                            |
| Logout                                                                            | LDE Account Type:                                                                                              | ,,,,,,,,,,,,,,,,,,,,,,,,,,,,,,,,,,,,,,,             | ,                                                                          |                                            |
|                                                                                   | CCAP - I provide care as a Famil<br>home<br>CCAP - I provide care as part of<br>LDE Licensing (Child Day Care) | ly Child Care provider (<br>a school, on a military | isix or fewer children) or I provide<br>base, or in an early learning cent | e care in a child's<br>ter                 |
|                                                                                   |                                                                                                    |                                                     | + Ade                                                                      | d Account                                  |
|                                                                                   | Back to MyAccount                                                                                              |                                                     |                                                                            |                                            |

### **Child Care Assistance Program**

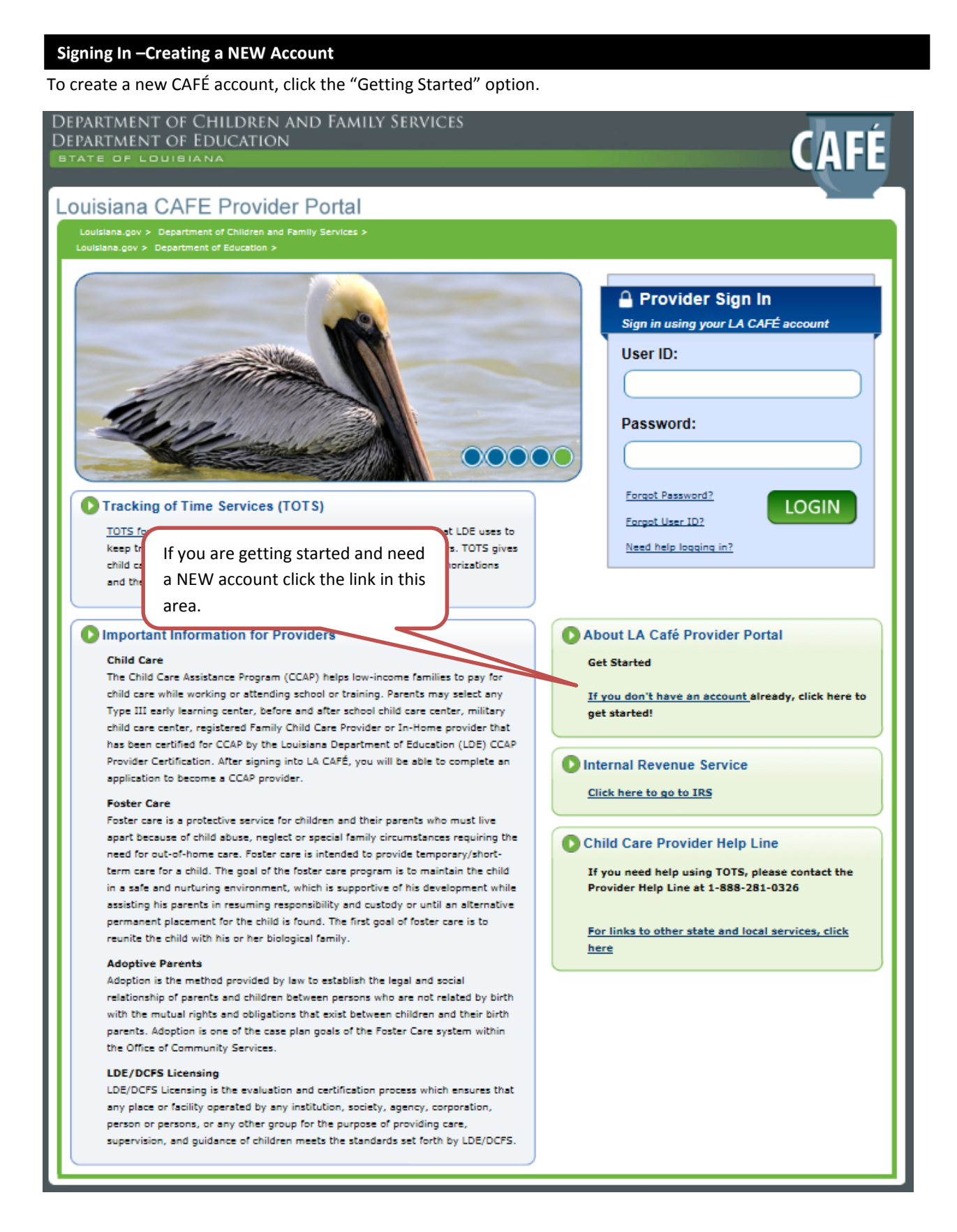

STEP 1. <u>Your Personal Information</u> – Please enter you First Name and Last Name at a minimum. You must complete all fields labeled with an asterisk (\*).

STEP 2. <u>User ID, Password, and PIN</u> – Create a User ID, Password (must enter twice) and a 6 digit PIN and enter that information. You MUST retain this account information. It will be needed to log in to your CAFÉ account and sign applications in the future.

| Louisead of a Charter Provider Provide               | Levisione OAFE Devides Devid                                                                                                    |                                                                                                    |
|----------------------------------------------------------------------------------------------------|----------------------------------------------------------------------------------------------------|----------------------------------------------------------------------------------------------------|
|                                                                                                    | Louisiana CAFE Provider Portal                                                                                                    |                                                                                                    |
| Print W  Help  Print  Print Print P               | Louisiana.gov > Department of Children and Family Services ><br>Louisiana.gov > Department of Education >                                                                                |                                                                                                    |
| Setting Up Your Account         Three are five steps to setting up a secure secount. After completing the four steps on this page, you will be taken to another screen to setup your security questions. Keep in mind that this is a secure website run by the State of Louisiana. By law, we must keep your information private and secure.         If you already have a LA CAFÉ Provider online account, <u>slick hare to log in</u> . Some items have an asterisk (*) next to them. You must fill these items in before you can create your security.         Step 1: Your Personal Information       Step 1. Enter Your Personal Information         Plesse fill in your name and email address below       Step 1. Enter Your User ID if it is ever forgotten.         • First Name:       Middle Name:       • Last Name:         • Are you currently a Child Care Provider or do you intend to become a Child Care       Yes       No         Provider?       Email notifications are madatory for all child care providers.       • Would you like to reasive reminders by email when you have unread items in your       Yes       Step 2. Create User ID, Password, and PIN         Step 1: User ID, Password, and PIN       To log in to your account, you will need to create a user ID and password. For both of these, you should choose something that's easy for you to remember but hard for other page is to yous.         Would you like to consecutive special One       Note – Keep your       Yes       Age of idea to write this down and keep it in a safe place.         Your User ID must be between 8 and 64       Mote – Keep your       Yes                                                                                                    |                                                                                                    | Print 🥩 Help 🕢 FAQ 🚺                                                                                                    |
| There are five steps to setting up a secure account. After completing the four steps on this page, you will be taken to another screen to setup your security questions. Keep in mind that this is a secure website run by the State of Louisians. By law, we must keep your information private and secure. If you sincedy have a LA CAFÉ Provider online account, <u>pick here to log in</u> . Some items have an asteriak (*) next to them. You must fill these items in before you can create your account. Step 1: Your Personal Information Plesse fill in your name and email address below We strongly suggest you provide                                                                                                    | Setting Up Your Account                                                                                                    |                                                                                                    |
| If you already have a LA CAPE Provider online account, <u>disk here to log in</u> . Some items have an asterisk (*) next to them. You must fill these items in before you can create your account.  Step 1 : Your Personal Information Please fill in your name and email address beign We strongly suggest you provide - mail address so you will be able to recover your User ID if it is ever forgotten.  First Name: Middle Name: - Last Name: - Email address: - Middle Name: - Last Name: - Email address: - Middle Name: - Are you currently a Child Care Provider or do you intend to become a Child Care Provider? Email notifications are mandatory for all child care providers Would you like to receive reminders by email when you have unread items in your CAFE Notifications folder?  Step 2: User ID, Password, and PIN To log in to your account, you will need to create a user ID and password. For both of these, you should choose something that's easy for you to remember but hard for other people to guess. Keep in mind that you will need your PIN when electronically signing anything you submit. So it's a good idea to write this down and keep it in a safe place. Your User ID must be between 8 and 64 connot contain two consecutive special Note — Keep your information will be easy for future use. Password must be between 8 and 64 connot contain two consecutive special Count information Note — Keep your information will be easy for future use. Password must be between 8 and 64 connot contain two consecutive special Count information Note — Keep your information will be easy for future use. Password must be between 8 and 64 connot contain two consecutive special Count information Note — Keep your information Note — Keep your information Note — Keep your information Note — Keep your information Note — Keep your information Note — Keep your information Note — Keep your information Note — Keep your information Note — Keep your information Note — Keep your information Note — Keep your information information Note — Keep your information Note —            | There are five steps to setting up a secure account. After completing to<br>questions. Keep in mind that this is a secure website run by the State                                       | he four steps on this page, you will be taken to another screen to setup your security<br>of Louisiana. By law, we must keep your information private and secure. |
| Step 1: Your Personal Information       Step 1. Enter Your<br>Personal Information         Please fill in your name and email address below       Personal Information         We strongly suggest you provide       "mail address so you will be able to recover your User ID if it is ever forgotten.         • First Name:       Middle Name:       • Last Name:         • Are you currently a Child Care Provider or do you intend to become a Child Care       Yes       No         Provider?       Email notifications are mandstory for all child care providers.       • Would you like to receive reminders by email when you have unread items in your       Yes       Step 2. Create User ID, Password, and PIN         Step 2: User ID, Password, and PIN       Password, and PIN       Password, and PIN         To log in to your account, you will need to create a user ID and password. For both of these, you should choose something that's easy for you to remember but hard for other people to guess.       Note — Keep your<br>account information<br>account information<br>account information<br>will be asy to reading appendix to a good idea to write this down and keep it in a safe place.         Your User ID must be between 8 and 64<br>connot contain two consecutive special to formation<br>for future use.       Password       User ID:         Personal to consecutive special to reacte so the reaction of the react on emplish<br>upper coal therater (AZ), at least one English<br>uper coal character for dot dot characters to my and modes to a direct of the english<br>                                                                                                    | If you already have a LA CAFÉ Provider online account, <u>click here to lo</u>                                                                                                    | ig in. Some items have an asterisk (*) next to them. You must fill these items in before                                                                          |
| Please fill in your name and email address below We strongly suggest you provide - mail address so you will be able to recover your User ID if it is ever forgotten.  • First Name:                                                                                                    | -Step 1 : Your Personal Information Pe                                                                                                    | ep 1. Enter Your<br>rsonal Information                                                                                                    |
| We strongly suggest you provide       - mail address so you will be able to recover your User ID if it is ever forgotten.         • First Name:       Middle Name:       • Last Name:       Email address:         • Are you currently a Child Care Provider or do you intend to become a Child Care       Yes       No         Provider?       Email notifications are mandatory for all child care providers.       • Would you like to receive reminders by email when you have unread items in your       Yes       Step 2. Create User ID, Password, and PIN         Step 2: User ID, Password, and PIN       Provider?       Step 2. Create User ID, Password, and PIN         To log in to your account, you will need to create a user ID and password. For both of these, you should choose something that's easy for you to remember but hard for other people to guess.       Note — Keep your       r. and         Your User ID must be between 8 and 64       Providers       r. and       enand       * User ID:         Your User ID must be between 8 and 64       Note — Keep your       vill be easy       ein, and       * User ID:         Your User ID must be between 8 and 64 characters tong and mustion       Yest one English       uper case character (A-Z), at least one English lower case character       uset one English       uper case character (A-Z), at least one English lower case character       englist lower case character       englist lower case character       englist lower case character       englist lower case character       e                                                                                                    | Please fill in your name and email address below                                                                                                    |                                                                                                    |
| • First Name:                                                                                                    | We strongly suggest you provide                                                                                                    | be able to recover your User ID if it is ever forgotten.                                                                                                    |
| Are you currently a Child Care Provider or do you intend to become a Child Care Provider?  Email notifications are mandatory for all child care providers.  Would you like to receive reminders by email when you have unread items in your CAFE Notifications folder?  Step 2: User ID, Password, and PIN  To log in to your account, you will need to create a user ID and password. For both of these, you should choose something that's easy for you to remember but hard for other people to guess.  Keep in mind that you will need your PIN when electronically signing anything you submit. So it's a good idea to write this down and keep it in a safe place.  Your User ID must be between 8 and 64 Content information for future use.  Password must be between 8 and 64 characters ing an must upper case character (A-Z), at least one English lower case character upper case character (A-Z), at least one English lower case character                                                                                                    | First Name:     Middle Name:     La                                                                                                    | sst Name: Email address:                                                                                                    |
| • Are you currently a Child Care Provider or do you intend to become a Child Care Provider? Email notifications are mandatory for all child care providers. • Would you like to receive reminders by email when you have unread items in your • Yes Step 2. Create User ID, Password, and PIN Step 2: User ID, Password, and PIN To log in to your account, you will need to create a user ID and password. For both of these, you should choose something that's easy for you to remember but hard for other people to guess. Keep in mind that you will need your PIN when electronically signing anything you submit. So it's a good idea to write this down and keep it in a safe place. Your User ID must be between 8 and 64 Note – Keep your period) when creating your User ID. We for future use. Password must be between 8 and 64 characters in your on the following you user ID. We say the following you user ID. We say the following your user ID. We have the following you user ID. We have the following you user ID. We account information of the following your User ID. We account information of the following your User ID. We have the following your User ID. We have the following you user ID. We have the following your User ID. We have the following your User ID. We have the following you user ID. We have the following your User ID. We have the following you user ID. We have the following your User ID. We have the same that the following your User ID. We have the following your User ID. We have the between 8 and 64 characters in your on the same the password in the following your User ID. We have the between 8 and 64 characters in your on the password in the following the password (A-2) at least on english upper case character (A-2) at least one English in the least 1 * Password:                                                                                                    |                                                                                                    |                                                                                                    |
| Provider?  Email notifications are mandatory for all child care providers.  • Would you like to receive reminders by email when you have unread items in your CAFE Notifications folder?  Step 2: User ID, Password, and PIN  To log in to your account, you will need to create a user ID and password. For both of these, you should choose something that's easy for you to remember but hard for other people to guess.  Keep in mind that you will need your PIN when electronically signing anything you submit. So it's a good idea to write this down and keep it in a safe place.  Your User ID must be between 8 and 64  Note - Keep your account information for future use.  Password must be between 8 and 64 characters long and muscule areater and the search of the easy to remember.  Password must be between 8 and 64 characters long and muscule areater and the search of the easy to remember.  Password must be between 8 and 64 characters long and muscule areater and the search of the easy to remember.  Password must be between 8 and 64 characters long and muscule areater and the search of the easy to remember.  Password must be between 8 and 64 characters long and muscule areater and the search of the search of the searc              | • Are you currently a Child Care Provider or 40 you intend to become                                                                                                    | e a Child Care                                                                                                    |
| Email notifications are mandatory for all child care providers.<br>• Would you like to receive reminders by email when you have unread items in your<br>CAFE Notifications folder?<br>Step 2: User ID, Password, and PIN<br>To log in to your account, you will need to create a user ID and password. For both of these, you should choose something that's easy for you to remember but<br>hard for other people to guess.<br>Keep in mind that you will need your PIN when electronically signing anything you submit. So it's a good idea to write this down and keep it in<br>a safe place.<br>Your User ID must be between 8 and 64<br>Chore – Keep your<br>the following special characters """"<br>period) when creating your User ID. We<br>to remember.<br>Password must be between 8 and 64 characters ong and muss of the easy<br>period when creating your User ID. We<br>to remember.<br>Password must be between 8 and 64 characters ong and muss of the easy<br>period when creating your User ID. We<br>to remember.<br>Password must be between 8 and 64 characters ong and muss of the easy<br>period when creating your User ID. We<br>to remember.<br>Password must be between 8 and 64 characters ong and muss of the easy<br>to remember.<br>Password must be between 8 and 64 characters ong and muss of the easy<br>to remember.<br>Password must be between 8 and 64 characters ong and muss of the password:<br>Password in the end part of the password is the set one English lower case character and at least 1 * Password:<br>period when creating your User ID.                                                                                                    | Provider?                                                                                                    | O Yes O No                                                                                                    |
| Would you like to receive reminders by email when you have unread items in your     CAFE Notifications folder?     Step 2: User ID, Password, and PIN     Step 2: User ID, Password, and PIN     To log in to your account, you will need to create a user ID and password. For both of these, you should choose something that's easy for you to remember but hard for other people to guess.     Keep in mind that you will need your PIN when electronically signing anything you submit. So it's a good idea to write this down and keep it in a safe place.     Your User ID must be between 8 and 64     Connot contain two consecutive special tharacters ""     period) when creating your User ID. We     to remember.     Password must be between 8 and 64 characters ing and must be passed by the reast one English     uper case character (A-2), at least one English lower case character                                                                                                    | Email notifications are mandatory for all child care providers.                                                                                                    |                                                                                                    |
| CAFE Notifications folder?  Step 2: User ID, Password, and PIN  To log in to your account, you will need to create a user ID and password. For both of these, you should choose something that's easy for you to remember but hard for other people to guess.  Keep in mind that you will need your PIN when electronically signing anything you submit. So it's a good idea to write this down and keep it in a safe place.  Your User ID must be between 8 and 64  Connot contain two consecutive special characters "," @", period) when creating your User ID. We to remember.  Password must be between 8 and 64 characters tong and must be to remember.  Password must be between 8 and 64 characters tong and must be to remember.  Password must be tong tong tong tong                | <ul> <li>Would you like to receive reminders by email when you have upper</li> </ul>                                                                                                    | ad items in your                                                                                                    |
| Step 2: User ID, Password, and PIN         To log in to your account, you will need to create a user ID and password. For both of these, you should choose something that's easy for you to remember but hard for other people to guess.         Keep in mind that you will need your PIN when electronically signing anything you submit. So it's a good idea to write this down and keep it in a safe place.         Your User ID must be between 8 and 64 cannot contain two consecutive special characters "," @". account information to remember.         Password must be between 8 and 64 characters rong and must to remember.         Password must be between 8 and 64 characters rong and must to remember.         Password must be between 8 and 64 characters rong and must to rease character (A-Z), at least one English lower case character                                                                                                    | CAFE Notifications folder?                                                                                                    | O Yes Step 2. Create User ID,                                                                                                    |
| Step 2: User ID, Password, and PIN         To log in to your account, you will need to create a user ID and password. For both of these, you should choose something that's easy for you to remember but hard for other people to guess.         Keep in mind that you will need your PIN when electronically signing anything you submit. So it's a good idea to write this down and keep it in a safe place.         Your User ID must be between 8 and 64 cannot contain two consecutive special characters ","@", period) when creating your User ID. We to remember.         Password must be between 8 and 64 characters tong and most upper case character (A-Z), at least one English lower case character         Password:                                                                                                    |                                                                                                    | Password, and PIN                                                                                                    |
| To log in to your account, you will need to create a user ID and password. For both of these, you should choose something that's easy for you to remember but hard for other people to guess.  Keep in mind that you will need your PIN when electronically signing anything you submit. So it's a good idea to write this down and keep it in a safe place.  Your User ID must be between 8 and 64 Connot contain two consecutive special characters "," @", period) when creating your User ID. We to remember.  Password must be between 8 and 64 characters rong and must provide the following special character (A-Z), at least one English lower case character (A-Z), at least one English lower case character (A-Z), at least one English lower case character is the following special character (A-Z), at least one English lower case character is the following special character (A-Z), at least one English lower case character is the following special character (A-Z), at least one English lower case character is the following special character (A-Z) at least one English lower case character is the following special character (A-Z) at least one English lower case character is the following special character (A-Z) at least one English lower case character is the following special character (A-Z) at least one English lower case character is the following special character (A-Z) at least one English lower case character is the following special character is the following special character is                | -Step 2: User ID, Password, and PIN                                                                                                    |                                                                                                    |
| Keep in mind that you will need your PIN when electronically signing anything you submit. So it's a good idea to write this down and keep it in a safe place.         Your User ID must be between 8 and 64         cannot contain two consecutive special characters ","@", period) when creating your User ID. We to remember.         Password must be between 8 and 64 characters rong and musc rese character (A-Z),at least one English lower case character (A-Z),at least one English lower case character                                                                                                    | To log in to your account, you will need to create a user ID and passwi<br>hard for other people to guess.                                                                               | ord. For both of these, you should choose something that's easy for you to remember but                                                                           |
| Your User ID must be between 8 and 64<br>cannot contain two consecutive special of Note - Keep your<br>the following special characters "","@",<br>period) when creating your User ID. We<br>to remember.<br>Password must be between 8 and 64 characters rong and musc<br>upper case character (A-Z),at least one English lower case character<br>upper case character (A-Z),at least one English lower case character<br>Market A State A State A | Keep in mind that you will need your PIN when electronically s<br>a safe place.                                                                                                    | igning anything you submit. So it's a good idea to write this down and keep it in                                                                                 |
| to remember.  Password must be between 8 and 64 characters long and must be between 8 and 64 characters long an              | Your User ID must be between 8 and 64<br>cannot contain two consecutive special A Note – Keep you<br>the following special characters "_","@",<br>period) when creating your User ID. We | r, and<br>If pers, and<br>en,and * User ID:<br>tion will be easy                                                                                                  |
| Password must be between 8 and 64 characters long and most seast one English upper case character (A-Z), at least one English lower case character and at least 1 • Password:                                                                                                    | to remember. for future use.                                                                                                    |                                                                                                    |
| upper case character (A-Z),at least one English lower case character and at least 1 • Password:                                                                                                    | Password must be between 8 and 64 characters long and most                                                                                                    | reast one English                                                                                                    |
| digit(0-9).                                                                                                    | upper case character (A-Z), at least one English lower case character<br>digit(0-9).                                                                                                    | nd at least 1 * Password:                                                                                                    |
| Enter your password exactly as you entered it before.                                                                                                    | Enter your password exactly as you entered it before.                                                                                                    | • Re-type<br>password:                                                                                                    |
| PIN must be 6 numbers.                                                                                                    | PIN must be 6 numbers.                                                                                                    | • PIN:                                                                                                    |

**NOTE** – You are required by CCAP regulation to enter an email address and choose how you wish to receive reminders in relation to your application.

Step 3. <u>Security Check</u> – Enter the numbers and/or letters as they appear. This is a part of the security of the application.

Step 4. <u>User Acceptance Agreement</u> – Click the box below as indicated. This box indicates that you have read and agreed to the CAFE LDE Customer Portal Account User Agreement.

Once you have completed all of these steps, select "Create Account." This will take you to the "Security Questions and Answers" page.

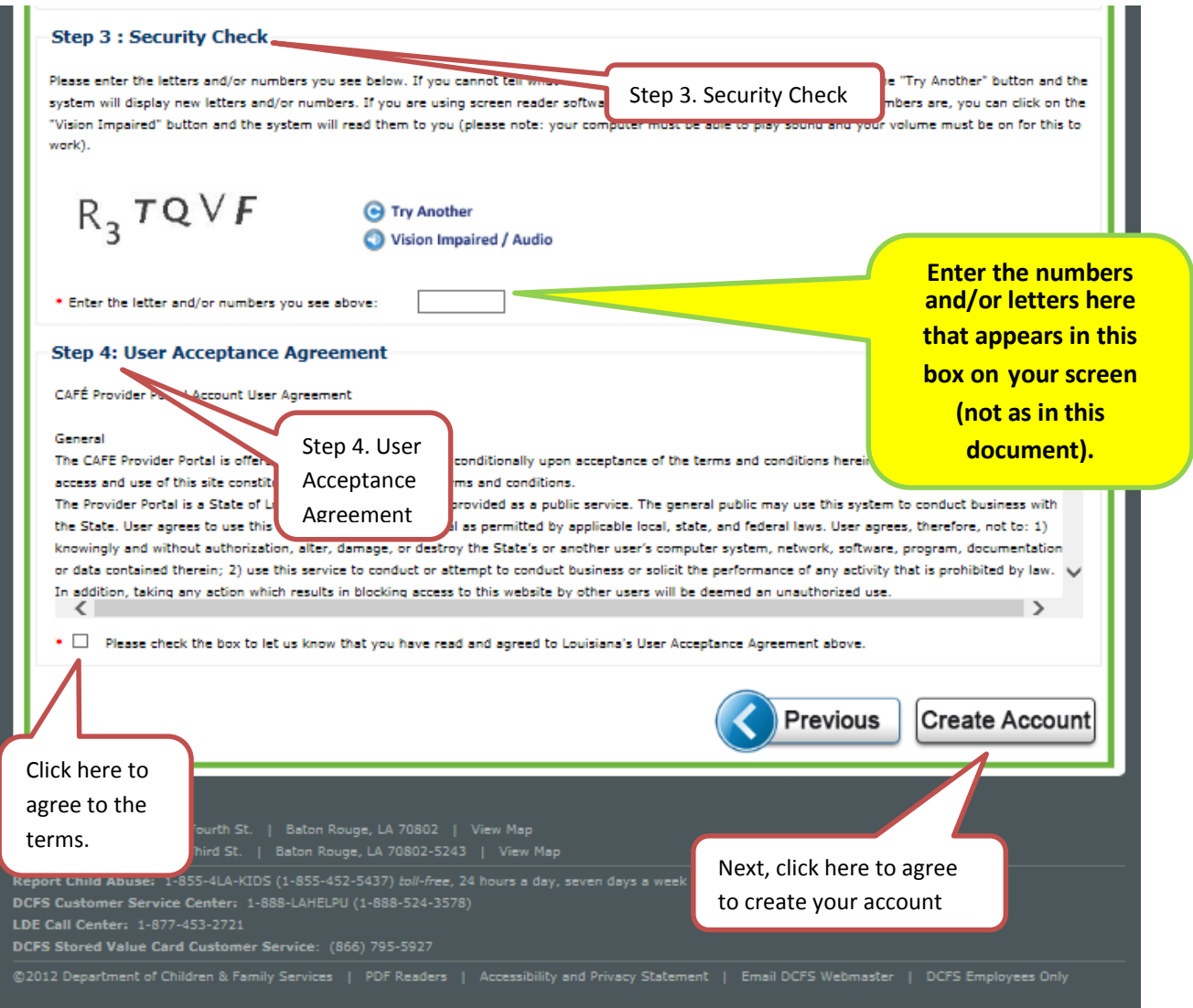

| Setup Your Security Questions and Answers - You must answ                                                                                                    | ver ALL of the security questions before                                                                                                |  |  |
|----------------------------------------------------------------------------------------------------|----------------------------------------------------------------------------------------------------|--|--|
| ontinuing. Once all questions have been answered, select the "S                                                                                                    | ubinit button to continue. You will then                                                                                                |  |  |
| DEPARTMENT OF CHILDREN AND FAMILY SERVICES<br>DEPARTMENT OF EDUCATION<br>BTATE OF LOUISIANA                                                                                                    | CAFÉ                                                                                                    |  |  |
| Louisiana CAFE Provider Portal                                                                                                    | Logged in as Millie   Logout                                                                                                    |  |  |
| Louisiana.gov > Department of Children and Family Services ><br>Louisiana.gov > Department of Education >                                                                                                    |                                                                                                    |  |  |
|                                                                                                    | Print 🥩 Help 🕢 FAQ 🚺                                                                                                    |  |  |
| Update Your Security Questions and Answers                                                                                                    |                                                                                                    |  |  |
| In the event that you forget your password, you can recover your password by answering                                                                                                    | questions known only to you.                                                                                                    |  |  |
| To protect your privacy, we are not displaying the answers you provided before. To update<br>each of the questions below. Because the answers to these questions can be used to access<br>others to guess or discover. | s your security questions and answers, please provide an answer for<br>as your account, be sure to supply answers that are not easy for |  |  |
| You must provide an answer for every question. Please keep in mind that you must pro<br>password, you will need to supply answers to at least 3 of these questions to reset your pa                                    | ovide a different answer for each question. If you forget your<br>assword.                                                              |  |  |
| Once you have answered each question, click on the "Submit" button at the bottom of the page. Please note that you will need to provide answers to ALL questions before you can continue.                              |                                                                                                    |  |  |
| If you do not want to update your security questions and answers at this time, cl<br>previous screen.                                                                                                    | ick on the "Back to My Account Button" to return to the                                                                                 |  |  |
| What is your mothers birth date? (ex. 07/26/1954)                                                                                                    | Enter answers                                                                                                    |  |  |
| What are the last four numbers of your drivers license/ID card number?                                                                                                    | to all questions.                                                                                                    |  |  |
| • What is the name of your favorite childhood friend?                                                                                                    |                                                                                                    |  |  |
| What is the first name of your maternal grandmother?                                                                                                    |                                                                                                    |  |  |
| • What city were you born in?                                                                                                    | NOTE: If you need to<br>reset your password in                                                                                          |  |  |
| • What is your natural hair color?                                                                                                    | the future, you will be<br>asked to answer (3)                                                                                          |  |  |
| What are the last four digits of your phone number?                                                                                                    | security questions.                                                                                                    |  |  |
| Back to MyAccount                                                                                                    | Submit                                                                                                    |  |  |
|                                                                                                    |                                                                                                    |  |  |
|                                                                                                    | Next, click Submit                                                                                                    |  |  |

#### **Completing a NEW Application**

Once you have successfully logged in or created a new account, the "My Accounts" page is displayed as shown below. Note: Renewals and midpoints cannot be entered more than 40 days prior to your renewal or midpoint effective date.

- 1. Select "My Applications" to start a new application. You may also view any previously submitted applications and incomplete applications here too.
- 2. ALL fields with an asterisk (\*) are mandatory and must be completed.
- 3. <u>PLEASE NOTE:</u> PROVIDERS THAT NEED TO SUBMIT RENEWALS/MIDPOINTS SHOULD SELECT "MY RENEWALS AND MIDPOINTS".

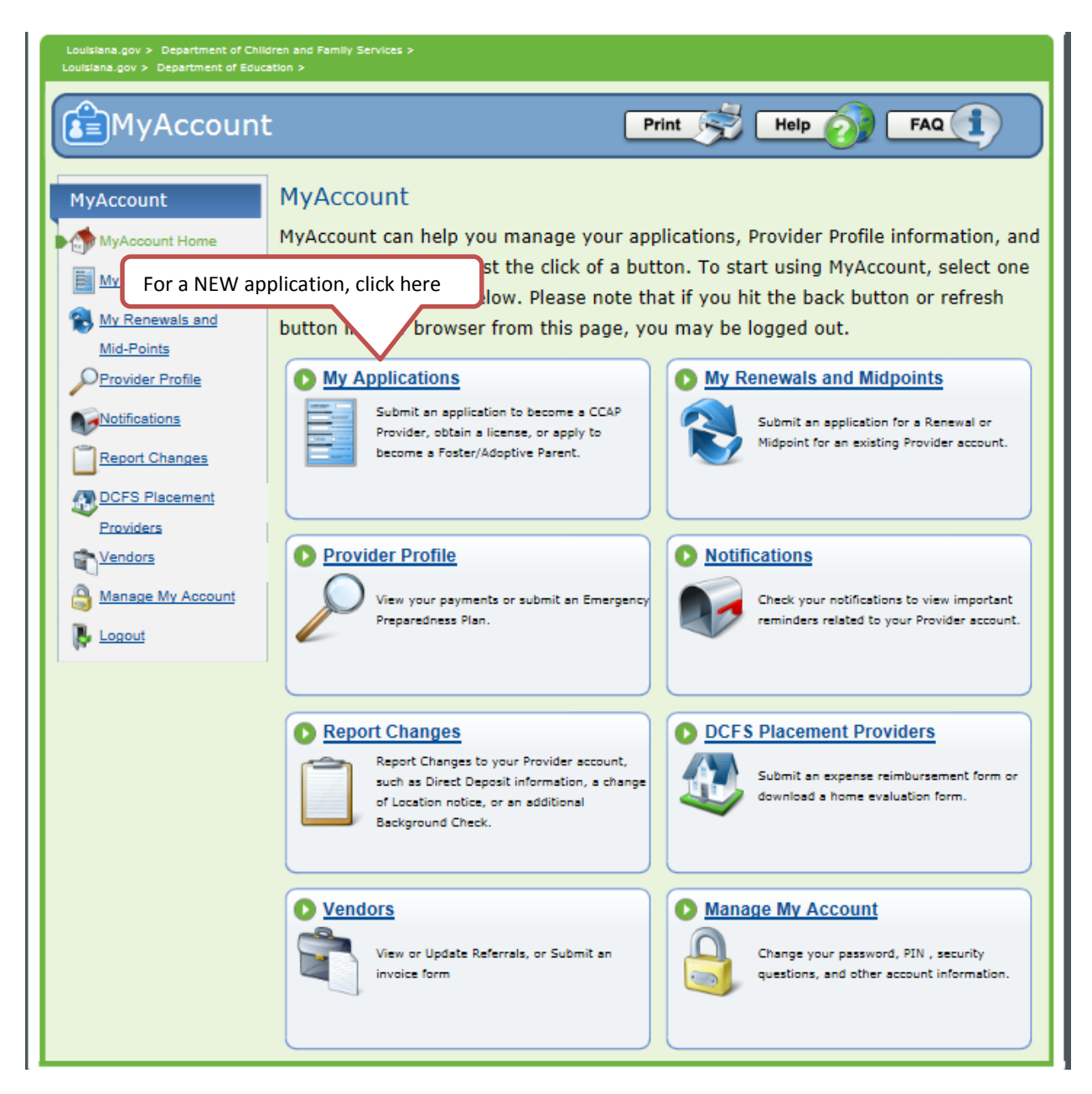

Step 1. Providers should select "Apply Now" to begin the application process.

Step 2. If you wish to finish an incomplete application, please select "Incomplete Applications" Step 3. To view previously submitted applications and their status, please select "Submitted Applications"

| isiana CAFE CC                                                                 | AP Customer Portal Language Selection: En Español   Tiếng Việt Logged in as Millie   Logout                                                                                                    |
|--------------------------------------------------------------------------------|----------------------------------------------------------------------------------------------------|
| MyAccount                                                                      | Print Help FAQ                                                                                                    |
| MyAccount<br>MyAccount Home                                                    | Submit an Application for Benefits/Services <u>Click here or on the "Apply Now" button to submit an application</u> for the Child Care Assistance Program (CCAP).                                                                                                    |
| My<br>Check My<br>Cases<br>Report Changes<br>Notifications<br>Manage MyAccount | Incomplete Applications (Applications you have started but not yet submitted)      If you have started an application but have not yet submitted it, a "Continue" link will be displayed below. You     can click on that link to return to your application.      Please keep in mind, you have 30 days to complete and submit your application. If your application is not     submitted within 30 days, it will be deleted and you will need to start a new application.      Application # Start Date Programs Submit By Actions     You do not have any incomplete applications.                                                                                                    |
| <b>8</b> -                                                                     | Submitted Applications (Applications you have submitted in the past 3 years. You can check the status of your application if it was submitted in the past 60 days. You can also view a full summary or a short summary of your application by clicking on the links in the table below.          Application #       Submit Date       Programs       Full Summary       Short       Status         You do not have any applications submitted in the past 3 years.       You do not have any applications submitted in the past 3 years.         Keep in mind that you'll need to have a program called Adobe Acrobat Reader to see and print the summaries. If you don't have this program on your computer, you may install it for free by clicking on the button below: |

If no application opens, then ensure you have the latest version of Adobe Acrobat Reader installed. You can download the ADOBE READER software by clicking on the Adobe Reader button or PDF reader link at the bottom of the website page

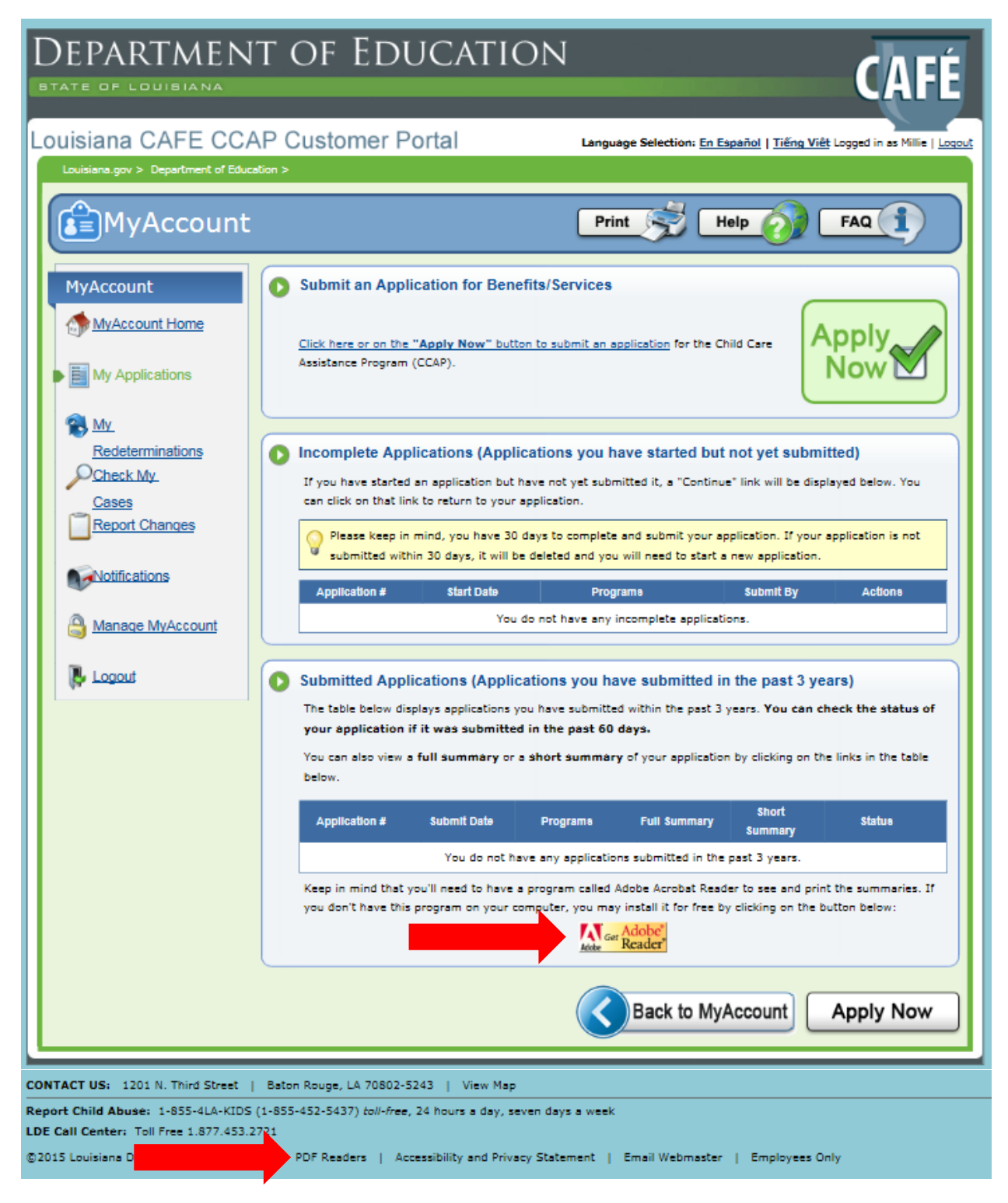

Step 1. When you select the Adobe Reader button you will see the page below display.

| Adoba Acrobat Paadar DC                               |                                                              |                                           |
|-------------------------------------------------------|--------------------------------------------------------------|-------------------------------------------|
| Adobe Actobal Reader DC                               | Optional offers                                              | Terms & conditions:                       |
|                                                       | Yes, install Google Chrome.                                  | By clicking the "Install now" button, you |
|                                                       | Make Chrome my default browser                               | agree to the automatic installation of    |
|                                                       | Learn more                                                   | the Adobe Software Licensing Agreement    |
|                                                       | <ul> <li>Yes, install Google Toolbar for Internet</li> </ul> | and the Google License Agreement &        |
|                                                       | Explorer.                                                    | Privacy Policy.                           |
| Version 2015.010.20060                                | Learn more                                                   |                                           |
| System requirements                                   | / B Grouph a Withday as                                      |                                           |
| Your system:                                          | e e C h meanairte                                            |                                           |
| Windows 7, English                                    |                                                              |                                           |
| Do you have a different language or operating system? |                                                              |                                           |
| Are you an IT manager or OEM?                         |                                                              | Note: Your antivirus software must allow  |
|                                                       |                                                              | you to install software.                  |
|                                                       |                                                              | to a literative                           |
|                                                       |                                                              | Install now                               |
|                                                       |                                                              | Total size: 129.72 MB                     |

Step 1. Click the link under Child Care Assistance Program (CCAP) Providers to submit application.

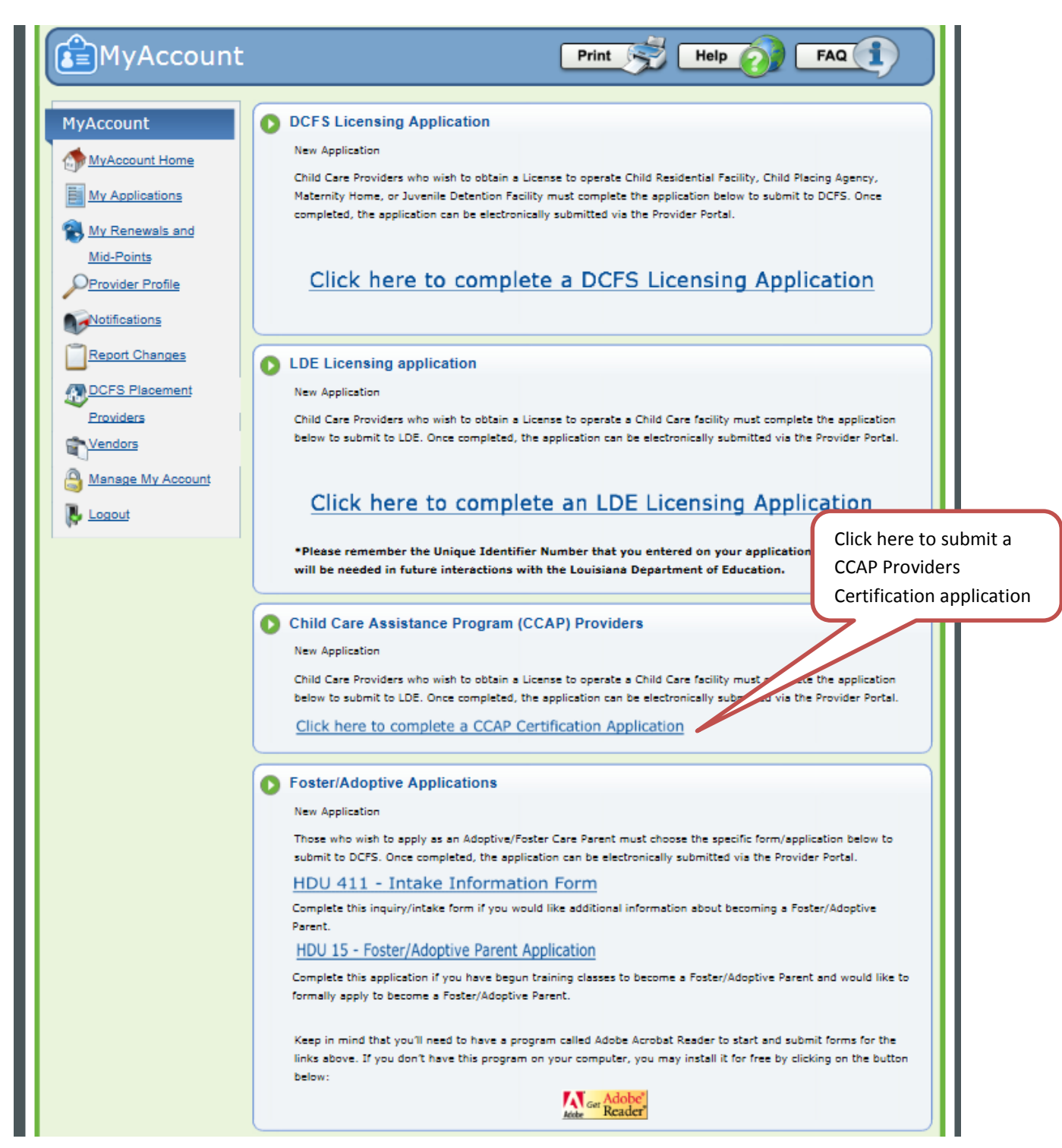

### **Complete Application – Early Learning Center, School, Military**

This is one of the most essential parts of the process for you providers, complete each section accurately and thoroughly. Be mindful to <u>READ</u> each area. Incorrect or inaccurate information could cause additional delays or possible rejection.

Step 1. A PDF application will open in CAFÉ.

Step 2. Make the correct selections on the PDF form.

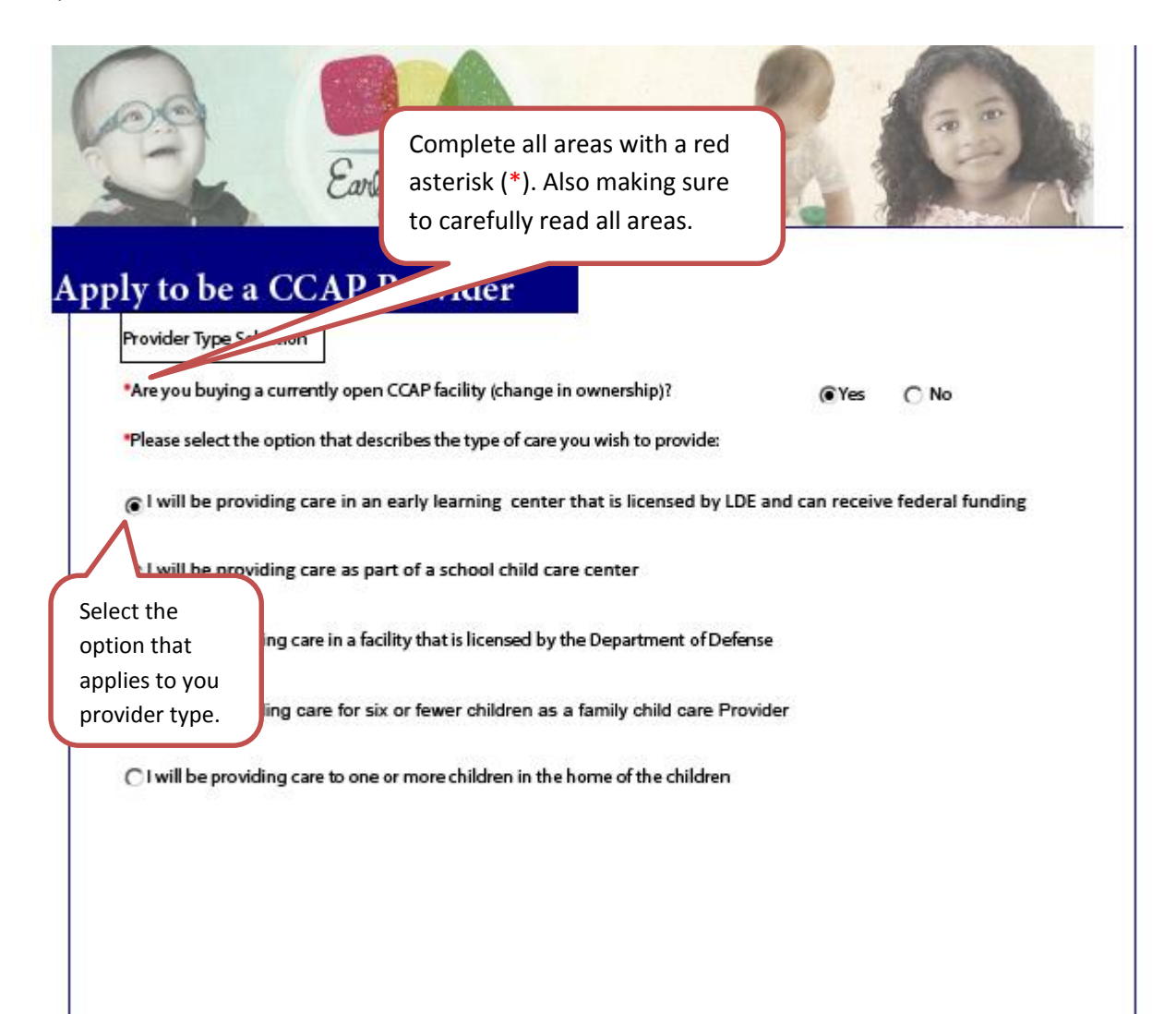

|          |                                                                                   | Application Start                                                                                                    |
|----------|-----------------------------------------------------------------------------------|----------------------------------------------------------------------------------------------------|
| ł        |                                                                                   |                                                                                                    |
|          | Provider Information                                                              |                                                                                                    |
|          | The Taxpayer ID field sho<br>Internal Revenue Service<br>Social Security Number v | uld be completed with your Employer Identification Number (EIN) issued by the<br>(IRS). If you do not have an EIN, do not complete the Taxpayer ID field. You may use your<br>which must be entered into the Provider SSN field.                              |
| in<br>ax | ter<br>ter<br>kpayer                                                              | should be completed with the name of the center or provider which is on file with the IRS.<br>payer Name should match what has been reported to the Internal Revenue Service.<br>vide the above information may result in a 28% reduction from your payments. |
| זר       | ormation                                                                          |                                                                                                    |
|          | *Taxpayer Name                                                                    |                                                                                                    |
|          | Tax ID                                                                            |                                                                                                    |
|          | *Facility/Business Name                                                           |                                                                                                    |
|          | *Organization Code                                                                | Enter provider's information                                                                                                    |
|          | *Provider SSN                                                                     |                                                                                                    |
|          | *Home Telephone #                                                                 | Cell Phone #                                                                                                    |
|          | *Business Phone #                                                                 | Fax #                                                                                                    |
|          |                                                                                   | Complete all areas with a rev                                                                                                    |
|          |                                                                                   | actorisk (*) Also making sure                                                                                                    |
|          |                                                                                   |                                                                                                    |

Step 1. Enter your email and both your physical and mailing address.

|                                   | Enter email address                |
|-----------------------------------|------------------------------------|
| *Primary Email Address            | Secondary Email Address            |
| Street Address                    | Enter physical and mailing address |
| *Address 1                        |                                    |
| Address 2                         |                                    |
| *City                             | *State Louisiana *Zip Code         |
| *Parish                           |                                    |
| Mailing Address                   |                                    |
| ⊠ Check if mailing address is the | same as the street address         |
| Address 1                         |                                    |
| Address 2                         |                                    |
| City                              | State Louisiana Zip Code           |

**Owner and Director** 

## Note: This page requires that both the director and all owners be listed.

|                                     | Owners and D                  | irectors                                                 |                                                 |                            |
|-------------------------------------|-------------------------------|----------------------------------------------------------|-------------------------------------------------|----------------------------|
| Owners/Directors Information        |                               |                                                          |                                                 |                            |
| Please list the required informatio | n for all owners and/or direc | tors of your facility in                                 | the table below.                                |                            |
| Add/Remove Person *Ro               | e *First Name                 | Middle                                                   | *Last                                           | *Social Security<br>Number |
| Add Remove Owner                    |                               |                                                          |                                                 |                            |
|                                     |                               | Complete all ar<br>asterisk (*). Als<br>to carefully rea | eas with a red<br>o making surd<br>d all areas. | d                          |

terms of the application.

## **Provider Instructions for Applying Online Using CAFE**

### Early Learning centers, Military, and Schools Application Letter

# Step 1. PLEASE CAREFULLY READ THE APPLICATION LETTER **BEFORE** COMPLETING THE APPLICATION.

|                                                                                     |                                                                                                    | Type III Provider Application Letter                                                                                                    |
|-------------------------------------------------------------------------------------|----------------------------------------------------------------------------------------------------|----------------------------------------------------------------------------------------------------|
|                                                                                     | Application Letter                                                                                                    |                                                                                                    |
| PLEAS                                                                               | E READ CAREFULLY B                                                                                                    | EFORE COMPLETING APPLICATION                                                                                                    |
| To rece<br>Learni                                                                   | eive payments from the<br>ng center as determine                                                                                                    | e Child Care Assistance Program (CCAP) for providing child care, you must be a licensed Type III Early<br>ed by the Louisiana Department of Education (LDE) and certified as a CCAP eligible provider.                                                                                                    |
| Your C<br>result i<br>your b                                                        | AFÉ application and all<br>in termination of your e<br>usiness is listed with th                                                                                                    | forms must be completed with accurate information. Failure to provide truthful information may<br>eligibility as a CCAP provider. You must complete all forms and sign them using the name in which<br>e Internal Revenue Service.                                                                                                    |
| LDE us<br>the tim<br>child c<br>checki<br>child in<br>childre<br>or off c<br>reques | es an electronic time a<br>nes of arrival and depar<br>are services provided.<br>ng children in and out<br>n their center. An empl<br>n. LDE will NOT PAY fo<br>of an approved child ca<br>st for manual payment | nd attendance process called Tracking of Time Services (TOTS) which automatically transmits to LDE ture of each eligible child in your care. You must participate in TOTS to receive payments from LDE for Parents or caretakers, and persons they designate as Household Designees (HD), are responsible for of care each time care begins and ends. An owner of a center cannot be a Household Designee for a loyee of the center cannot be a Household Designee for a child in the center other than their own or any time that the child was in care when the child was not properly checked in and out of care or on re vehicle except in circumstances such as equipment failure that was timely reported. Any invoice or of attendance not tracked through TOTS must be accompanied by the attendance log(s). |
| The fo                                                                              | llowing information m                                                                                                    | ust be submitted to Provider Certification at the address below or uploaded into CAFÉ.                                                                                                    |
| 1.                                                                                  | Verification of identi                                                                                                    | ty (government issued picture ID such as a driver's license).                                                                                                    |
| 2.                                                                                  | Copy of Social Securi                                                                                                    | ity card for all owners and directors.                                                                                                    |
| 3.                                                                                  | Form W-9 with Taxpa                                                                                                    | ayer Identification Number and Certification.                                                                                                    |
| 4.                                                                                  | Verification of rates of                                                                                                    | harged for care such as a notice to parents, newsletter, bulletin or memo to parents.                                                                                                    |
| 5.                                                                                  | A voided check from facility's which finan                                                                                                    | the checking account into which payments are to be deposited OR a statement from your<br>cial institution showing the account number and routing number of the savings account into                                                                                                    |
| 2. On                                                                               | ce you have care                                                                                                    | fully read the application letter, check the box acknowledging you agree.                                                                                                    |
| Prov<br>and                                                                         | ider must have access<br>keep this information o                                                                                                    | to email or electronic communication and provide such email address to the Department,<br>current, as the Department will now be communicating information to providers by this medium.                                                                                                    |
| For i<br>1-87<br>infoi                                                              | nformation about case<br>7-453-2721. You may a<br>rmation listed above or                                                                                                    | status, certification/registration and licensing requirements, and maximum daily rates, you may call also e-mail earlychildhood@la.gov if you have any questions or need assistance in obtaining the to report any changes.                                                                                                    |
| CCA<br>P.O.<br>Bato<br>FAX:                                                         | P Provider Certification<br>Box 2510<br>In Rouge, LA 70821<br>I (225) 342-4180                                                                                                    |                                                                                                    |
|                                                                                     | Acknowledgement                                                                                                    |                                                                                                    |
| l                                                                                   |                                                                                                    |                                                                                                    |

## Provider Agreement

|                   |                | Provider Agreement             |          |
|-------------------|----------------|--------------------------------|----------|
| Capacity Info     | rmation        |                                |          |
| *Total Capacity o | of Facility 72 |                                |          |
| *Minimum Age S    | Served (years) | *Maximum Age Served (years) 12 |          |
|                   |                |                                |          |
| * Hours of C      | Operation      |                                |          |
| Sunday Open       |                | Sunday Close                   | ⊠ Closed |
| Monday Open       | 6:00 AM        | Monday Close 6:00 AM           | Closed   |
| Tuesday Open      | 6:00 AM        | Tuesday Close 6:00 AM          | Closed   |
| Wednesday Ope     | n 6:00 AM      | Wednesday Close 6:00 AM        | Closed   |
| Thursday Open     | 6:00 AM        | Thursday Close 6:00 AM         | Closed   |
| Friday Open       | 6:00 AM        | Friday Close 6:00 AM           | Closed   |
| Saturday Open     |                | Saturday Close                 | 🔀 Closed |

Step 1. Complete capacity information and Hours of Operation.

Step 1. Carefully read and review all the information included in the provider agreement.

|                                              |                                     | Type III Provider Agreement                                                                                                    |
|----------------------------------------------|-------------------------------------|----------------------------------------------------------------------------------------------------|
| Provide                                      | r Agreem                            | lent                                                                                                    |
| GENERAL PRO<br>provider nam<br>the following | )VISIONS:<br>ed on thi<br>general p |                                                                                                    |
| 1.                                           | Defin                               | itions                                                                                                    |
|                                              | a.                                  | Parent includes parent, legal custodian, or other person standing in loco parentis.                                                                                                    |
|                                              | ь.                                  | Caregiver means any person legally obligated to provide or secure care for a child, including a parent,<br>legal custodian, foster home parent, or other person providing a residence for the child.                                                                                                    |
| 2.                                           | Provi                               | der will participate in all aspects of the Early Childhood Education Network.                                                                                                    |
| 3.                                           | Laws,<br>regul<br>whic              | , Regulations and Standards. Provider will comply with all applicable state and federal laws,<br>ations, and other standards and requirements, as amended, in providing services under this agreement,<br>h include but not limited to:                                                                                                    |
|                                              | a.                                  | State licensing requirements for Type III early learning centers found in BESE Bulletin 137,<br>Louisiana Early Learning Center Licensing Regulations.                                                                                                    |
|                                              | ь.                                  | All applicable laws concerning the use of child safety devices (car seat belts, child restraining seats,<br>infant carrier seats,etc.) in the transporting of a child receiving child care from a Provider under this<br>Agreement, including Louisiana R.S. 32:295, the Occupant Protection Enforcement Information Law.<br>his provision applies to all types of vehicles used for transportation as part of the child care<br>services furnished by the Provider.                                                                                                    |
|                                              | с.                                  | R.S. 46:2701, the Children's Product Safety Act, which requires child care providers to use only safe<br>children's products, meaning those that have not been recalled (baby beds, playpens, high chairs, etc.)                                                                                                    |
|                                              | d.                                  | State and federal laws and regulations concerning confidentiality of information about the children<br>for whom care is provided and their families.                                                                                                    |
|                                              | e.                                  | The Federal Civil Rights Act of 1964, as amended, including but not limited to, those provisions guaranteeing equal opportunity to all seeking access to services without regard to race, color, religion, sex or national origin.                                                                                                    |
|                                              | f.                                  | Mandatory reporting requirements with respect to suspected child abuse and neglect.                                                                                                    |
|                                              | g.                                  | Public Law 103-227, part C-Environmental Tobacco Smoke, also known as the<br>Pro-Children Act of 1994. This act, requires that smoking not be permitted in any portion of any<br>indoor facility owned or leased or contracted by an entity and used routinely or regularly for<br>the provision of health, day care, education, or library services to children under the age of 18,<br>if the services are funded by federal programs either directly or through State or local governments.<br>The law does not apply to children's services provided in facilities funded solely by Medicare or<br>Medicaid funds. Failure to comply with the provisions of law may result in the imposition<br>of a civil monetary penalty of up to \$1,000 per day. |

NOTE: This document consist of a total of (4) pages in its entirety. This section will consist of just the first and last pages of the provider agreement.

Step 2. Once you have read the Provider Agreement, check the box acknowledging that you agree to the terms.

Step 3. Enter your name and date to electronically sign the Provider Agreement.

|         | с.                         | By the Department at close of business on the date the Type III early learning center license ends                                                                                                    |
|---------|----------------------------|----------------------------------------------------------------------------------------------------|
|         |                            | if license is not timely renewed; or                                                                                                    |
|         | d.                         | By the Department at close of business on the date the license is revoked or renewal is refused; or<br>Bushe Department at close of business on the date the Time III and Licensing control licenses is summadiand                                                          |
|         | e.                         | by the Department at close of business on the day the Type III early learning center license is surrendered<br>in order to obtain a Type Lor Type II oathy learning center licenses or                                                                                      |
|         | 4                          | In order to obtain a type for type if early learning center license; or<br>At the close of husiness on the date cartification for CCAP aligibility is revoked or renewal is refused; or                                                                                     |
|         | I.                         | At the close of business of the date certification for CCAP eligibility is revoked of renewal is relased, of                                                                                                    |
|         | g.                         | Provider agrees to notify the Department immediately of the closure of its center, or any change                                                                                                    |
|         |                            | in ownership or change in the location of its center. If there is a change in ownership, the new provider,                                                                                                    |
|         |                            | or if a change in location, the current provider must submit a new Agreement; or                                                                                                    |
|         | h.                         | Payment shall not be made outside of the effective dates of this agreement                                                                                                    |
| 17.     | Revoc                      | ation of Provider's Certification                                                                                                    |
|         | The do<br>on the<br>of BES | epartment may revoke a provider's certification and impose a period of ineligibility<br>e provider for program violations, which include but are not limited to the violations listed in Section 323<br>E Bulletin 139, Louisiana Child Care and Development Fund Programs. |
| 18.     | Neithe                     | er the federal government nor the State of Louisiana pro                                                                                                    |
| 10.     | certifi                    | cation for participation in the Child Care Assistance Proce Enter your name and date in                                                                                                    |
|         |                            | the appropriate hox                                                                                                    |
|         |                            |                                                                                                    |
| Ac      | knowledge                  | ement                                                                                                    |
|         | anomeag                    |                                                                                                    |
|         |                            |                                                                                                    |
|         |                            |                                                                                                    |
|         | ead the Pro                | wher Agreement and agree to the terms in the agreement                                                                                                    |
|         |                            |                                                                                                    |
| *Provid | er Signatu                 | *Date Apr 21, 2016                                                                                                    |
|         |                            |                                                                                                    |
|         |                            |                                                                                                    |
|         |                            | Check this hox to agree to the                                                                                                    |
|         |                            |                                                                                                    |
|         |                            | terms of the application.                                                                                                    |

# **Child Care Assistance Program**

| Provider Rate Agreement                                                                                                    |                                    |                                                                         |
|----------------------------------------------------------------------------------------------------|------------------------------------|-------------------------------------------------------------------------|
| Step 1. Answer each question asked appropriately.<br>Step 2. Enter the rate charged per child.<br>Provider Rate Agreement                                                                                                    | Complet<br>asterisk (<br>to carefu | e all areas with a red<br>(*). Also making sure<br>Illy read all areas. |
| Rate Details Please complete the following and inclusive rification of your rates (notice to parents, such as                                                                                                    | newsletter, l                      | bulletin, memo, etc.)                                                   |
| A CCAP Rate and Availating Form will be sent for each child in your case and must be complete<br>to be paid.<br>•Are you licensed to provide care in a day care facility that is not part of a residence?                                                                        | ed and return                      | ned in order for you                                                    |
| *Are you a Head Start Program?                                                                                                    | ⊖ Yes                              | No                                                                      |
| *Do you have special rates for more than one child in a family?                                                                                                    | ⊖ Yes                              | No     No                                                               |
| *Do you serve children with special needs age 13-17?                                                                                                    | () Yes                             |                                                                         |
| *Do you serve children under age 18 who have special care needs, requires<br>specialized facilities, lower staff ratio, or specially trained staff to meet his/her<br>developmental and physical needs?                                                                          | CYes                               | No                                                                      |
| *Do you participate in the Child and Adult Care Food Program?                                                                                                    | ⊖ Yes                              | No                                                                      |
| Rates Charged Per Child       3 Years of Age         Under 3 Years of Age       3 Years of Age and Over         *Full-Time are:       \$24.00         Per Day       *Full Time Care:         \$24.00       Complet         t-time care rates only if you provide part-time care. |                                    | Per Day                                                                 |
| Part-T \$6.00 Per Hour Part-Time C 00<br>Enter rate for a child UNDER 3 Enter rate vears of age                                                                                                    | for a chil                         | Per Hour                                                                |
| Enter rate for a child UNDER 3<br>years of age.                                                                                                    | for a chil                         | d OVER 3                                                                |

## **Provider Instructions for Applying Online Using CAFE**

### Direct Deposit

Step 1. Carefully read and review the Direct Deposit Authorization Information. Step 2. Check this box to agree to the terms of the application.

|                                                                                                    | Direct Deposit Authorization                                                                                                    |
|----------------------------------------------------------------------------------------------------|----------------------------------------------------------------------------------------------------|
| Direct Deposit Form Instructio                                                                                      | ns                                                                                                    |
| This form authorizes the Departmen<br>may be any bank, savings and loan a<br>an account in one of these institution | t of Education (LDE) to deposit payments directly into your account. The financial institution<br>ssociation, or federal or state chartered credit union or similar institution. If you do not have<br>ns contact the financial institution of your choice to establish an account. |
| All CCAP providers are required to re<br>transfer (EFT) from the Department o<br>Automated Clearing House (ACH) sys | ceive CCAP payments through direct deposit. Deposits will be made by an electronic funds<br>of Education to your account, provided your financial institution is a member of the<br>stem.                                                                                           |
| Section                                                                                                    | 1-Provider Case Information                                                                                                    |
| Name: Name of the provider. This is<br>bank account must be in the name o<br>these facilities is not acceptable.    | the name of the facility, In-Home provider, or Family Child Care Provider. The name of the<br>f the facility for Type III, Military, and School Child Care Providers. A personal account for                                                                                        |
| Date of Birth: Enter the date of birth                                                                              | of the Family Child Care or In-Home Provider.                                                                                                    |
| Mailing Address: The complete mail<br>address must be kept current with th                                          | ing address of the provider, including an apartment number (where appropriate). This<br>ne LDE.                                                                                                    |
| You must notify the LDE when your a                                                                                 | address changes.                                                                                                    |
| Telephone Numbers: Area code and                                                                                    | daytime telephone number of the provider.                                                                                                    |
| Social Security Number: Social Secur<br>number is used to identify the provid                                       | ity number of the In-Home or Family Child Day Care Home provider. The Social Security<br>Jer's records and payments.                                                                                                    |
| TE: This document consist o                                                                                         | of a total of (2) pages in its entirety. This section will consist of just the f                                                                                                    |
| d last pages of the provider                                                                                        | agroomont                                                                                                    |

| Section 3- Authorization Agreement for Direct De                                 | eposit                         |
|----------------------------------------------------------------------------------|--------------------------------|
| Signature: Check the box indicating your Authorization Agreement for Direct Depo | osit.                          |
|                                                                                  | Check this box to agree to the |
| Information Acknowledgement                                                      | terms of Direct Deposit.       |
| I have read and understand the Direct Deposit Form Instructions                  |                                |

This page is an extremely important page and many times have most of the errors. Take your time and enter this information accurate to eliminate payment issues or delays

Step 1. Enter your Financial Institution information. This account will be used for Direct Deposits.

| Direct Deposit Authorization                                                                                            |
|----------------------------------------------------------------------------------------------------|
|                                                                                                    |
| Financial Institution Information                                                                                       |
| *Name of Financial Institution                                                                                          |
| *Is the name of the account holder an Individual or Facility? C Individual                                              |
|                                                                                                    |
| *Facility Name                                                                                                    |
| *Address 1                                                                                                    |
| Address 2                                                                                                    |
| *City *State Louisiana *Zip Code                                                                                        |
| *Daytime Telephone # Account Number                                                                                     |
| *Routing Number Savings                                                                                                 |
| *Note: Be sure to upload/mail a voided check for checking accounts. For accounts, submit a statement from your financia |
|                                                                                                    |
| Enter your Financial Institution                                                                                        |
| (Bank) information. This account                                                                                        |
| will be used for Direct Deposits                                                                                        |
|                                                                                                    |

Step 1. Check this box to authorize the terms of Direct Deposit.

| Direct Deposit Authorization                                                                                                    |                                                                                                    |
|----------------------------------------------------------------------------------------------------|----------------------------------------------------------------------------------------------------|
| Authorization Agreement for Direct Deposit Payments                                                                                                    |                                                                                                    |
| I authorize the Department of Education (LDE) to deposit my payments directly into my checking accound as specified above. LDE is also authorized to adjust any overfunder deposit it has made to calculate the mode account indeposits/adjustments will be made electronically be Clean. House Network (ACH) transactions and I must allow the Federal Reserve two work do disburs, ent date to have the funds available to my financial institution. I also understand the follow responsible. To provide correct routing and account information for ACH transmissions by attaching a for a checkin, ecount or a statement from my financial institution showing the account number an number for as a reaccount. The volded check must be imprinted with my name and address. If my does not include in normation, a statement from my financial institution showing my name, add number and routing in the provided. I will immediately notify LDE if my banking informatio changes to my address. If my address, if include my name and provider number on all correspondence regulations. To verify when a print is posted to my account and funds are available, I will have the financial institution. | Int or savings<br>my checking<br>y Automated<br>ays from the<br><i>v</i> ing: It is my<br>voided check<br>d the routing<br>voided check<br>ress, account<br>n changes. I<br>fy LDE of any<br>parding direct<br>o contact my |

#### Submission

Once you have completed the PDF, click submit to complete the provider application. Providers will have to click submit to complete the application. CAFÉ will review the form and prompt users to complete any mandatory fields that are blank. It should also be noted that providers can Save and Exit their application and return to it later to complete it. Also, incomplete applications will be deleted if not submitted after 30 days.

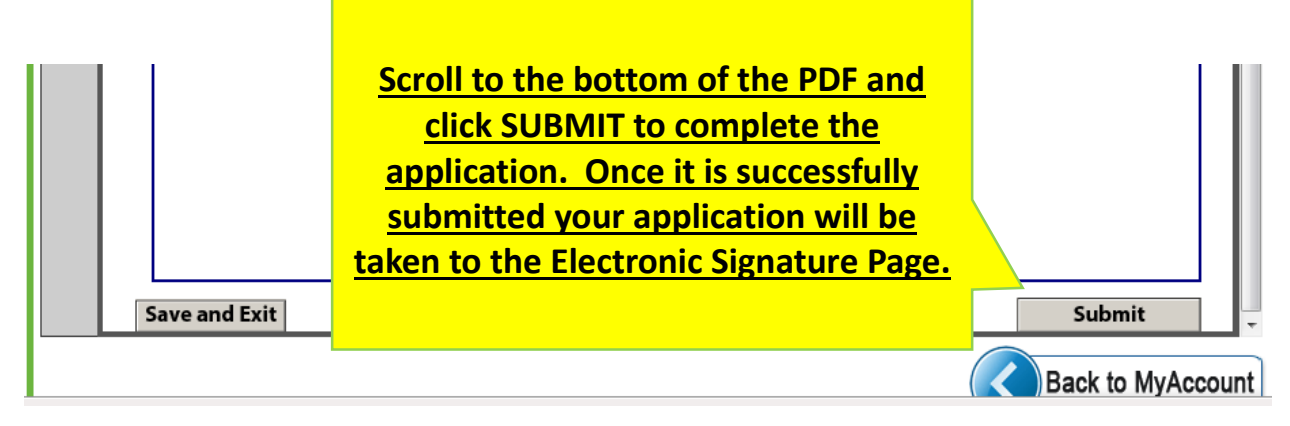

Once you click [SUBMIT], you will be taken back to the MyAccount page.

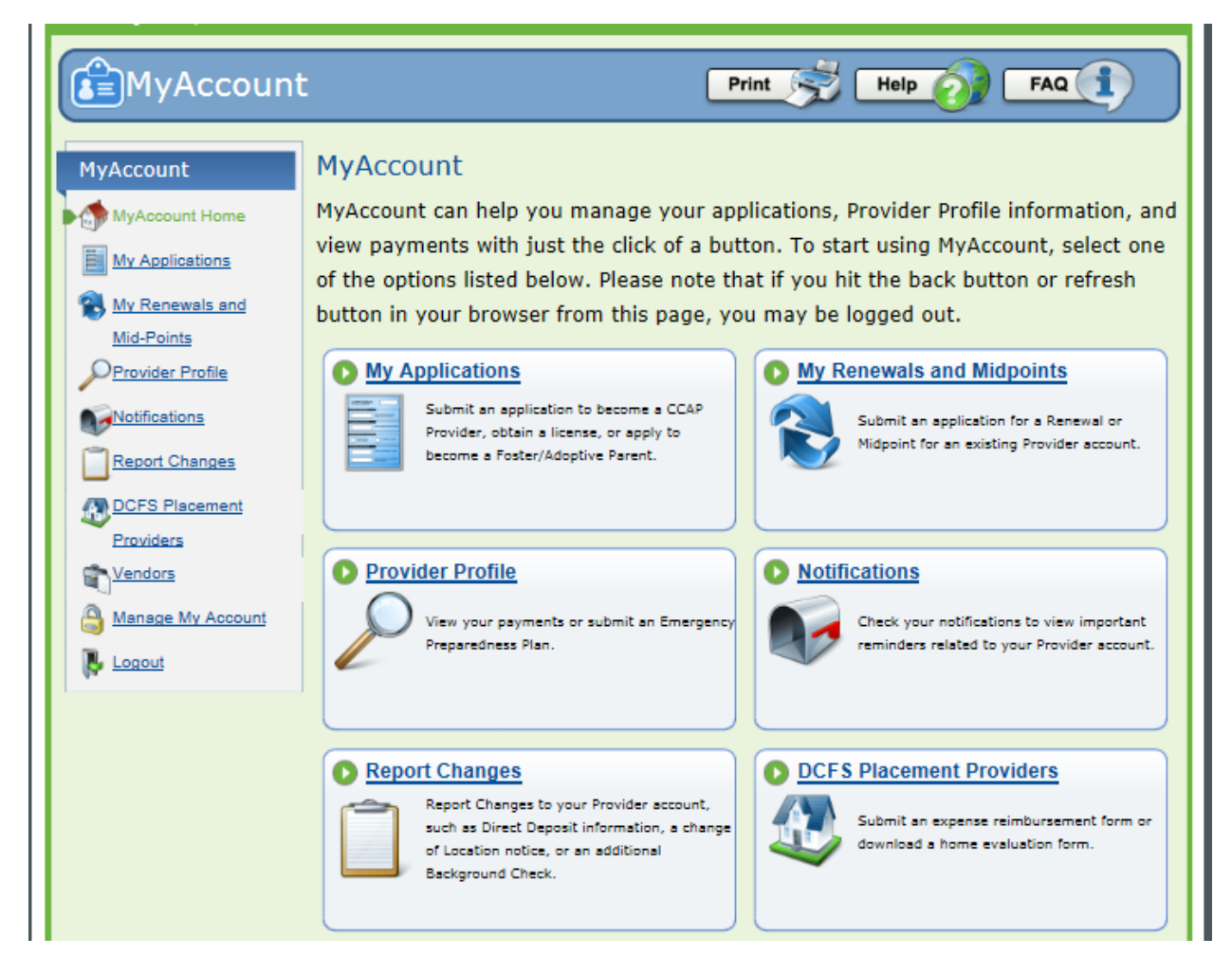

### **Complete Application – Family Child Care, In-Home**

This is one of the most essential parts of the process for you providers, complete each section accurately and thoroughly. Be mindful to <u>READ</u> each area. Incorrect or inaccurate information could cause additional delays or possible rejection.

Step 1. A PDF application will open in CAFÉ.

Step 2. Make the correct selections on the PDF form.

| Complete all areas with a red asterisk (*). Also making sure to carefully read all areas.                                                                |
|----------------------------------------------------------------------------------------------------|
| Provider Type Sele                                                                                                    |
| *Are you buying a currently open CCAP facility (change in ownership)? OYes  No                                                                           |
| *Please select the option that describes the type of care you wish to provide:                                                                           |
| m C I will be providing care in an early learning center that is licensed by LDE and can receive federal funding                                         |
| C I will be providing care as part of a school child care center                                                                                         |
| OI will be providing care in a facility that is licensed by the Department of Defense                                                                    |
| I will be providing care for six or fewer children as a family child care Provider                                                                       |
| C1 the providing care to one or more children in the home of the children                                                                                |
| Select the option<br>that applies to<br>you provider                                                                                                    |
|                                                                                                    |
| You have confirmed the type of care you wish to provide. To change the type of care you wish to provide, you must start a new CCAP Provider Application. |

|                                         |                                                      |                                                      | Applic                                                              | ation Start                                                             |                                                                                                 |
|-----------------------------------------|------------------------------------------------------|------------------------------------------------------|---------------------------------------------------------------------|-------------------------------------------------------------------------|-------------------------------------------------------------------------------------------------|
| Provider                                | Information                                          |                                                      |                                                                     |                                                                         |                                                                                                 |
| The Taxpa<br>Internal Re<br>Social Seco | ver ID field sho<br>evenue Service<br>urity Number v | ould be comple<br>e (IRS). If you d<br>which must be | eted with your Empl<br>o not have an EIN, d<br>entered into the Pro | oyer Identification Num<br>o not complete the Taxp<br>ovider SSN field. | ber (EIN) issued by the<br>bayer ID field. You may use your                                     |
| Enter                                   | r Name field                                         | should be con                                        | npleted with the na                                                 | me of the center or provi                                               | ider which is on file with the IRS.                                                             |
| taxpayer                                | r ID and Tax                                         | payer Name sh                                        | nould match what ha                                                 | as been reported to the I                                               | nternal Revenue Service.                                                                        |
| information                             | e to pro                                             | vide the above                                       | e information may re                                                | esult in a 28% reduction                                                | from your payments.                                                                             |
| *Taxpayer Na                            | ame                                                  | ,                                                    |                                                                     |                                                                         |                                                                                                 |
| Tax ID                                  |                                                      |                                                      |                                                                     |                                                                         |                                                                                                 |
| *Facility/Bus                           | ness Name                                            |                                                      |                                                                     |                                                                         |                                                                                                 |
| *Organizatio                            | n Code                                               |                                                      |                                                                     | Enter provider's information                                            | 5                                                                                               |
| *Provider SS                            | N                                                    |                                                      |                                                                     |                                                                         |                                                                                                 |
| *Home Telep                             | hone #                                               |                                                      |                                                                     | Cell Phone #                                                            |                                                                                                 |
| *Business Ph                            | one #                                                |                                                      |                                                                     | Fax #                                                                   |                                                                                                 |
|                                         |                                                      |                                                      |                                                                     |                                                                         | Complete all areas with a red<br>asterisk (*). Also making sure<br>to carefully read all areas. |

Step 1. Enter your email and both your physical and mailing address.

| *Primary Email Address                                       | Secondary Email Address            |
|--------------------------------------------------------------|------------------------------------|
| Street Address                                               | Enter physical and mailing address |
| *Address 1                                                   |                                    |
| Address 2                                                    |                                    |
| *City State Louisi                                           | na *Zip Code                       |
| *Parish                                                      |                                    |
| Mailing Address                                              |                                    |
| ⊠ Check if mailing address is the same as the street address |                                    |
| Address 1                                                    |                                    |
| Address 2                                                    |                                    |
| City State Louisia                                           | ina Zip Code                       |

## Family Child Care and In-home Application Letter

## Step 1. PLEASE CAREFULLY READ THE APPLICATION LETTER **BEFORE** COMPLETING THE APPLICATION.

| Class R Provider Application Letter                                                                                                    |                                                                                                    |
|----------------------------------------------------------------------------------------------------|----------------------------------------------------------------------------------------------------|
| Application Letter                                                                                                    |                                                                                                    |
| PLEASE READ CAREFULLY BEFORE COMPLETING APPLICATION                                                                                                    |                                                                                                    |
| To receive payments from the Child Care Assistance Program (CCAP), you must be registe<br>(LDE) as a Family Child Care Provider. Your registration must be renewed at least every tw<br>hours of training in job-related areas approved by LDE each midpoint and renewal. You m<br>provided inspected by the Office of State Fire Marshal every year to ensure that it meets b<br>will not be made prior to the date registration begins.                                                                                                    | red with the Department of Education<br>to years. You must complete 12-clock<br>nust have the location where care is<br>asic health and safety standards. Payment                                                                                                    |
| LDE uses an electronic time and attendance process called Tracking of Time Services (TOT<br>the time of arrival and departure of each eligible child in your care. You must participate i<br>child care services provided. Parents or caregivers, and persons they designate as Househ<br>checking children in and out of care each time care begins and ends. You cannot be a hou<br>care for. LDE will NOT PAY for any time that a child was in care when the child was not pro<br>off of an approved child care vehicle except in circumstances such as equipment failure th<br>request for manual payment of attendance not tracked through TOTS must be accompan                                                           | S) which automatically transmits to LDE<br>n TOTS to receive payments from LDE for<br>old Designees (HD), are responsible for<br>usehold designee for a child you provide<br>operly checked in and out of care or on or<br>nat was timely reported. Any invoice or<br>ied by the attendance log(s).                      |
| Your CAFÉ application and all forms must be completed with accurate information. Failur<br>result in denial or termination of your eligibility as a CCAP provider. You must complete a<br>that your name appears on your social security card.                                                                                                    | e to provide truthful information may<br>Il forms and sign them in the same way                                                                                                    |
| The following Information must be submitted to Provider Certification at the address belo<br>provide this information, you will be ineligible to receive payments through CCAP.                                                                                                    | w or uploaded into CAFE. If you do not                                                                                                    |
| <ol> <li>Copy of a passed Fire Marshal inspection report that verifies that the location when<br/>inspection by the Office of State Fire Marshal.</li> </ol>                                                                                                    | e care is provided has passed                                                                                                    |
| PLEASE NOTE: You must go to the Office of State Fire Marshal's website at http://sfm<br>and print the forms for Family Day Care Home Inspection and follow the instructions<br>THE INSTRUCTIONS because your eligibility as a CCAP provider will end if you do not<br>passed Fire Marshal inspection report. To assist you in getting an inspection, a link is<br>"How to become a CCAP provider" section or you may go directly to the Office of Sta<br>website at http://sfm.dps.louisiana.gov/dc_forms.htm.                                                                                                    | n.dps.louisiana.gov/dc_forms.htm<br>is on the forms. CAREFULLY READ<br>is send LDE a copy of a required<br>included on the LDE website at the<br>ate Fire Marshal's                                                                                                    |
| NOTE: If you have a current passed Fire Marshal inspection obtained through the Fo<br>within six months, LDE will accept that Fire Marshal inspection for CCAP registration<br>CCAP will end when the Fire Marshal inspection expires. All training, including the<br>shortened certification period or your eligibility to receive CCAP payments will end.<br>verification of the one-time Orientation training, that is also required in this shorten<br>obtained in this certification period will not count toward the required number of h<br>period. If you participate in the Food Program and your Fire Marshal inspection doe<br>the date of submitting this provider packet, you may send a copy of that current Fire | bood Program and it does NOT expire<br>i; HOWEVER, your certification for<br>12 clock hours, must be met during that<br>If you have not previously provided<br>ed certification period. Any training<br>ours needed for the next certification<br>es NOT expire prior to six months from<br>e Marshal inspection report. |
| You may prefer to obtain a new Fire Marshal inspection for CCAP and have the bene<br>years with a Midpoint Review. This will give you 12 months to obtain your 12 clock h<br>requirements. You will be required to participate in Orientation training within six m                                                                                                    | fit of a certification period of up to two<br>ours and meet any other annual<br>nonths of your initial certification.                                                                                                    |

Step 1. Once you have carefully read the application letter, check the box acknowledging that you agree.

| For information about case status, certification/registration and licensing requirements, and maxi<br>1-877-453-2721. You may also email earlychildhood@la.gov if you have questions or need assistant<br>listed above or to report any changes.<br>CCAP Provider Certification | mum daily rates, you may call<br>te in obtaining the information |                     |
|----------------------------------------------------------------------------------------------------|------------------------------------------------------------------|---------------------|
| Baton Rouge, LA 70821<br>FAX: (225) 342-4180                                                                                                    |                                                                  |                     |
| Acknowledgement                                                                                                    |                                                                  |                     |
| Checking this box, I acknowledge that I have read, understand, and agree to the terms of the<br>interview.                                                                                                    | Provider Application Letter                                      |                     |
|                                                                                                    | Check this box to agr<br>terms of the applicat                   | ree to the<br>tion. |
|                                                                                                    |                                                                  |                     |
|                                                                                                    |                                                                  |                     |
|                                                                                                    |                                                                  |                     |
|                                                                                                    |                                                                  |                     |
|                                                                                                    |                                                                  |                     |
|                                                                                                    |                                                                  |                     |
|                                                                                                    |                                                                  |                     |
|                                                                                                    |                                                                  |                     |

## Provider Agreement

Complete capacity information and Hours of Operation.

|                                                    | Provider Agreement      |          |
|----------------------------------------------------|-------------------------|----------|
| Capacity Information  *Total Capacity of Facility6 |                         |          |
| * Hours of Operation                               |                         |          |
| Sunday Open                                        | Sunday Close            | ⊠ Closed |
| Monday Open 7:00 AM                                | Monday Close 9:00 PM    | Closed   |
| Tuesday Open 7:00 AM                               | Tuesday Close 9:00 PM   | Closed   |
| Wednesday Open 7:00 AM                             | Wednesday Close 9:00 PM | Closed   |
| Thursday Open 7:00 AM                              | Thursday Close 9:00 PM  | Closed   |
| Friday Open 7:00 AM                                | Friday Close 9:00 PM    | Closed   |
| Saturday Open                                      | Saturday Close          | Closed   |
|                                                    |                         |          |
|                                                    |                         |          |
|                                                    |                         |          |
|                                                    |                         |          |
|                                                    |                         |          |
|                                                    |                         |          |
|                                                    |                         |          |

**Provider Agreement** 

Step 1. Carefully read and review all the information included in the provider agreement.

| Provider     | Agreement                                                                                |                                                                                                    |
|--------------|------------------------------------------------------------------------------------------|----------------------------------------------------------------------------------------------------|
| halouisiana  | -                                                                                        | Education (harningflar referred to as "Denastment"), and the shild care provider named above                                                                                                    |
| ne Louisiana | Cepartment on                                                                            | vider") enterinte the following agreement                                                                                                    |
| Population   | neneu to as Pic                                                                          | vider Jenter into the ronowing agreement.                                                                                                    |
| negulation   | <b>3</b> .                                                                               |                                                                                                    |
| 1.           | Provider will o<br>providing serv                                                        | cmply with all applicable state and federal laws, regulations and other standards and requirements in<br>rices under this agreement.                                                                                                    |
| 2.           | Provider is pro<br>in the location<br>provider.                                          | hibited by regulation from keeping more than a total of 6 children, including the provider's own children,<br>n where care is provided under age 13 or age 13 through 17, if special needs, regardless of relationship to the                                                                                                    |
| 3.           | Provider must                                                                            | abide by all laws, rules, and regulations for any programs for which federal or state funds are received.                                                                                                    |
| 4.           | Provider must                                                                            | be at least 18 years of age. Government issued picture ID such as driver's license is required.                                                                                                    |
| 5.           | Provider will c<br>seats, infant c<br>including Lou<br>care services f<br>(baby beds, pl | omply with all applicable laws concerning the use of child safety devices (car seat belts, child restraining<br>arrier seats, etc.) in the transportation of a child receiving child care from a Provider under this agreement,<br>Islana R.S. 32:295. This provision applies to all types of vehicles used for transportation as part of the child<br>urnished by the Provider. Provider also agrees to use only safe children's products in accordance with R.S.46:270<br>aypens, high chairs, etc.) which have not been recalled. |
| 6.           | Provider will c                                                                          | omply with reporting requirements with respect to suspected child abuse/neglect.                                                                                                    |
| 7.           | Provider is pro<br>or belt, arm tw                                                       | hibited from the use of corporal punishment such as, but not limited to, spanking, whipping with a switch<br>risting, or washing out mouth with soap or other foul tasting substances.                                                                                                    |
| 8.           | Provider must<br>front and back                                                          | furnish verification of current infant, Child, and Adult Cardiopulmonary Resuscitation (CPR) certification. Both t<br>tof the CPR card must be copied and must show a certification date and the end date or renewal date.                                                                                                    |
| 9.           | Provider must                                                                            | furnish verification of current certification for Pediatric First Aid                                                                                                    |
| 10.          | Provider must<br>an inspection<br>contact the O                                          | submit verification at every midpoint review and renewal that the location where care is provided has passed<br>with the Office of State Fire Marshal to ensure that specified health and safety standards are met. Provider must<br>fice of State Fire Marshal and follow their instructions to obtain the Fire Marshal inspection.                                                                                                    |
| 11.          | Provider must<br>provided, incl                                                          | have a fingerprint based criminal background check completed on all adults living at the location where care is<br>uding the provider, and any adults employed in or on the property where care is provided.                                                                                                    |
| 12.          | At midpoint re<br>areas approve<br>first midpoint<br>Orientation co<br>required once     | wiew and renewal provider must furnish verification of 12-clock hours of training in job- related subject<br>d by the Department. Provider must furnish verification of one-time Orientation Training at the<br>review or renewal, if not previously provided and it must be taken within six months at initial certification.<br>Junts towards the 12-clock hour training requirement in the certification period taken. Provider orientation is or<br>unless requested by the Department.                                          |
| 13.          | Provider must<br>send outgoing                                                           | possess a working telephone at a location where care is provided that can receive incoming calls and that can<br>calls and that is accessible at all times.                                                                                                    |
| 14.          | Provider must<br>minimum equ                                                             | participate in Tracking of Time Services (TOTS) to capture time and attendance and possess the<br>ipment necessary to operate the system. Provider cannot be a household designee for a child he/she cares for.                                                                                                    |
| 15.          | Provider under<br>this Agreemer<br>government b                                          | rstands and agrees that he/she is entering into this agreement in an independent capacity and that<br>It does not make Provider an employee of the state or federal government or entitled Provider to<br>enefits.                                                                                                    |
| 16.          | Provider must<br>will now be co                                                          | have access to email or electronic communication, and keep this information current, as the Department<br>immunicating information to providers by this medium.                                                                                                    |
| Services/Pay | ments:                                                                                   |                                                                                                    |
| 17.          | Child care will<br>children for w                                                        | be furnished only by the Provider identified above at the location where care is provided as given above to<br>hom the Department makes payment. Provider will permit parents to see and be with their children at all times                                                                                                    |
| 18.          | Provider may<br>mailing addre                                                            | not live at the same residence as the child(ren) for whom care is being provided or share the head of household<br>ss (with the exception of a P.O. Box).                                                                                                    |
| 19.          | This agreement<br>child care prov                                                        | it does not guarantee the placement of any child in Provider's facility. Department does not recommend any<br>vider, it is the right of parents/caretakers to make this choice from among all participating Providers in their area                                                                                                    |

NOTE: This document consist of a total of (4) pages in its entirety. This section will consist of just the first and last pages of the provider agreement.

Step 1. Once you have carefully read the application letter, check the box acknowledging that you agree.

| Acknowledgement                                                  |             |                                                        |  |
|------------------------------------------------------------------|-------------|--------------------------------------------------------|--|
| I have read the Provider Agreement and agree to the terms in the | agreement   |                                                        |  |
| •Provider Signature Lisa ••••••••••••••••••••••••••••••••••••    | *Date       | Apr 5, 2016                                            |  |
|                                                                  | Che<br>teri | eck this box to agree to the<br>ms of the application. |  |

| FCC. I | n-home | Provid | er App | lication |
|--------|--------|--------|--------|----------|
|        |        |        |        |          |

Make sure you list all of the children that you care for, or will be caring for, that are under the age of 13, or age 13 through 17 if special needs, including your own children if you will be caring for them.

|                               |                                          | Provi                                                   | der Appl                         | ication                |                   |                   |        |
|-------------------------------|------------------------------------------|---------------------------------------------------------|----------------------------------|------------------------|-------------------|-------------------|--------|
| Children                      | Being Cared For                          |                                                         |                                  |                        |                   |                   |        |
| List all of th<br>including y | ne children that yo<br>your own children | ou care for, or will be ca<br>if you will be caring for | ring for, that<br>them.          | are under the age of 1 | 3, or age 13 thro | ugh 17 if special | needs, |
| *First Name                   |                                          | Middle Name                                             |                                  | *Last Name             |                   | Suffix [          |        |
| •Age                          |                                          | ]                                                       |                                  |                        |                   |                   |        |
| Please                        | check this box if t                      | he child listed above al                                | so lives in the                  | home where care is be  | eing provided     |                   |        |
| *Address 1                    |                                          |                                                         |                                  |                        |                   |                   |        |
| Address 2                     |                                          |                                                         |                                  |                        |                   |                   |        |
| *City                         | mansfield                                |                                                         | *State                           | Louisiana              | •Zip Code         | 71052             |        |
| *Parish                       | DESOTO                                   |                                                         | 7                                |                        |                   |                   |        |
| lf you ha                     | ve not listed a chi<br>Add C             | ld that you will be carin<br>hild Remo                  | ig for, please<br>ove this Child | dick the "Add Child" b | utton below.      |                   |        |
|                               |                                          |                                                         |                                  |                        |                   |                   |        |
|                               |                                          |                                                         |                                  |                        |                   |                   |        |
|                               |                                          |                                                         |                                  |                        |                   |                   |        |
|                               |                                          |                                                         |                                  |                        |                   |                   |        |
|                               |                                          |                                                         |                                  |                        |                   |                   |        |
|                               |                                          |                                                         |                                  |                        |                   |                   |        |
|                               |                                          |                                                         |                                  |                        |                   |                   |        |
|                               |                                          |                                                         |                                  |                        |                   |                   |        |
|                               |                                          |                                                         |                                  |                        |                   |                   |        |
|                               |                                          |                                                         |                                  |                        |                   |                   |        |
|                               |                                          |                                                         |                                  |                        |                   |                   |        |

|                            | Provider Application                                                                            |
|----------------------------|-------------------------------------------------------------------------------------------------|
| Household Members          |                                                                                                 |
| List all household members | s (including children) living at the location where care is provided and complete the requested |
| Are there household membe  | ers living at the location where care is provided, not including the provider? OYes I No        |
|                            |                                                                                                 |
|                            | Select which answer that applies.                                                               |
|                            |                                                                                                 |
|                            |                                                                                                 |
|                            |                                                                                                 |
|                            |                                                                                                 |
|                            |                                                                                                 |
|                            |                                                                                                 |
|                            |                                                                                                 |
|                            |                                                                                                 |
|                            |                                                                                                 |
|                            |                                                                                                 |
|                            |                                                                                                 |
|                            |                                                                                                 |
|                            |                                                                                                 |
|                            |                                                                                                 |
|                            |                                                                                                 |

| Provider Application                                                                                                    |    |
|----------------------------------------------------------------------------------------------------|----|
| Household Employees                                                                                                    |    |
| List any adults that work in or on the property where care is provided such as housekeeper, yardman, etc.                                                                           |    |
| You are responsible for reporting any new employees 18 years of age or older                                                                                                    |    |
|                                                                                                    |    |
| *Are there any adults employed in or around the property where care is provided? O Yes                                                                                              | No |
| /_                                                                                                    |    |
| It is your responsibility to report if any other adults or children move into or out of the location reca                                                                           | re |
| is being provided. Failure to report any changes to household members or persons employed the car<br>is being provided may result in your termination as an eligible CCAP provider. | e  |
|                                                                                                    |    |
|                                                                                                    |    |
| Select which answer that                                                                                                    |    |
| applies.                                                                                                    | J  |
|                                                                                                    |    |
|                                                                                                    |    |
|                                                                                                    |    |
|                                                                                                    |    |
|                                                                                                    |    |
|                                                                                                    |    |
|                                                                                                    |    |
|                                                                                                    |    |
|                                                                                                    |    |
|                                                                                                    |    |
|                                                                                                    |    |
|                                                                                                    |    |
|                                                                                                    |    |
|                                                                                                    |    |

## Provider Rate Agreement

| Rate Details         Please complete the following and include verification of your rates (notice to parents, such a         A CCAP Rate and Availability Form will be sent for each child in your case and must to be paid.         *Are you licensed to provide care in a day care facility that         *Are you a Head Start Program?         *Do you have special rates         *Do you serve children with special needs age 13-17?         *Do you serve children under age 18 who have special care needs, requires specialized facilities, lower staff ratio, or specially trained staff to meet his/her | Compl<br>asteris<br>to care<br>OYes<br>OYes<br>OYes | lete all areas w<br>sk (*). Also ma<br>efully read all a<br>€ № | vith a red<br>king sure<br>areas. |
|----------------------------------------------------------------------------------------------------|-----------------------------------------------------|-----------------------------------------------------------------|-----------------------------------|
| <ul> <li>*Are you licensed to provide care in a day care facility that and of a residence?</li> <li>*Are you a Head Start Program?</li> <li>*Do you have special rate: more than one child in a family?</li> <li>*Do you serve children with special needs age 13-17?</li> <li>*Do you serve children under age 18 who have special care needs, requires specialized facilities, lower staff ratio, or specially trained staff to meet his/her</li> </ul>                                                                                                    | ⊖Yes<br>⊖Yes<br>⊖Yes                                | ⊛No<br>⊛No                                                      |                                   |
| <ul> <li>Are you a Head Start Program?</li> <li>Do you have special rates more than one child in a family?</li> <li>Do you serve children with special needs age 13-17?</li> <li>Do you serve children under age 18 who have special care needs, requires specialized facilities, lower staff ratio, or specially trained staff to meet his/her</li> </ul>                                                                                                    | ⊖Yes<br>⊖Yes                                        | No                                                              |                                   |
| <ul> <li>Do you have special rates more than one child in a family?</li> <li>Do you serve children with special needs age 13-17?</li> <li>Do you serve children under age 18 who have special care needs, requires specialized facilities, lower staff ratio, or specially trained staff to meet his/her</li> </ul>                                                                                                    | C Yes                                               |                                                                 |                                   |
| *Do you serve children with special needs age 13-17?<br>*Do you serve children under age 18 who have special care needs, requires<br>specialized facilities, lower staff ratio, or specially trained staff to meet his/her                                                                                                    |                                                     | No                                                              |                                   |
| *Do you serve children under age 18 who have special care needs, requires specialized facilities, lower staff ratio, or specially trained staff to meet his/her                                                                                                    | 🔿 Yes                                               | No                                                              |                                   |
| developmental and physical needs?                                                                                                    | ⊖Yes                                                | No                                                              |                                   |
| *Do you participate in the Child and Adult Care Food Program?                                                                                                    | Yes                                                 | O No                                                            |                                   |
| Rates Charged Per Child                                                                                                    |                                                     |                                                                 |                                   |
| Under 3 Years of Age 3 Years of Age and Over                                                                                                    |                                                     |                                                                 |                                   |
| *Full-Time Care: \$20.00 Per Day *Full-Time Care: \$20.00                                                                                                    |                                                     | Per Day                                                         |                                   |
| Complete part-time care rates only if you provide part-time care. Part-Time Care 1.00 Per Hour Part-Time Care \$10.00                                                                                                    |                                                     | Per Hour                                                        | _                                 |
| Enter rate for a child UNDER 3<br>years of age.                                                                                                    | Ente<br>year                                        | er rate for a ch<br>rs of age.                                  | ild OVER 3                        |

## Direct Deposit

Step 1. Carefully read and review the Direct Deposit Authorization Information. Step 2. Check this box to agree to the terms of the application.

| Direct Deposit Authorization                                                                                                    |
|----------------------------------------------------------------------------------------------------|
| Direct Deposit Form Instructions                                                                                                    |
| This form authorizes the Department of Education (LDE) to deposit payments directly into your account. The financial institution may be any bank, savings and loan association, or federal or state chartered credit union or similar institution. If you do not have an account in one of these institutions contact the financial institution of your choice to establish an account. |
| All CCAP providers are required to receive CCAP payments through direct deposit. Deposits will be made by an electronic funds<br>transfer (EFT) from the Department of Education to your account, provided your financial institution is a member of the<br>Automated Clearing House (ACH) system.                                                                                      |
| Section 1-Provider Case Information                                                                                                    |
| Name: Name of the provider. This is the name of the facility, In-Home provider, or Family Child Care Provider. The name of the<br>bank account must be in the name of the facility for Type III, Military, and School Child Care Providers. A personal account for<br>these facilities is not acceptable.                                                                               |
| Date of Birth: Enter the date of birth of the Family Child Care or In-Home Provider.                                                                                                    |
| Mailing Address: The complete mailing address of the provider, including an apartment number (where appropriate). This<br>address must be kept current with the LDE.                                                                                                    |
| You must notify the LDE when your address changes.                                                                                                    |
| Telephone Numbers: Area code and daytime telephone number of the provider.                                                                                                    |
| Social Security Number: Social Security number of the In-Home or Family Child Day Care Home provider. The Social Security number is used to identify the provider's records and payments.                                                                                                    |
|                                                                                                    |
| OTE: This document consist of a total of (2) pages in its entirety. This section will consist of just the fir                                                                                                    |
| nd last pages of the provider agreement.                                                                                                    |
|                                                                                                    |
|                                                                                                    |

| Section 3- Authorization Agreement for Direct Dep                                 | posit                                                   |
|-----------------------------------------------------------------------------------|---------------------------------------------------------|
| Signature: Check the box indicating your Authorization Agreement for Direct Depos | it.                                                     |
| Information Acknowledgement                                                       | Check this box to agree to the terms of Direct Deposit. |
| ✓ *I have read and understand the Direct Deposit Form Instructions                |                                                         |

This page is an extremely important page and many times have most of the errors. Take your time and enter this information accurate to eliminate payment issues or delays

Step 1. Enter your Financial Institution information. This account will be used for Direct Deposits.

| Direct Deposit Authorization                                                                                                    |
|----------------------------------------------------------------------------------------------------|
|                                                                                                    |
| Financial Institution Information                                                                                                    |
| *Name of Financial Institution                                                                                                    |
| *Is the name of the account holder an Individual or Facility? O Individual © Facility                                                                                                |
|                                                                                                    |
| *Facility Name                                                                                                    |
| *Address 1                                                                                                    |
| Address 2                                                                                                    |
| *City *State Louisiana *Zip Code                                                                                                    |
| *Daytime Telephone # Account Number                                                                                                    |
| *Routing Number                                                                                                    |
| *Note: Be sure to upload/mail a voided check for checking accounts. wings accounts, submit a statement from your financia institution showing the account number and routing number. |
|                                                                                                    |
| Enter your Financial Institution                                                                                                    |
| (Bank) information. This account                                                                                                    |
| will be used for Direct Deposits                                                                                                    |
|                                                                                                    |

Step 1. Check this box to authorize the terms of Direct Deposit.

| Direct Deposit Authorization                                                                                                    |  |  |
|----------------------------------------------------------------------------------------------------|--|--|
| Authorization Agreement for Direct Deposit Payments                                                                                                    |  |  |
| I authorize the Department of Education (LDE) to deposit my payments directly into my checking account or savings account as specified above. LDE is also authorized to adjust any over/under deposit it has made to my checking account or savings account. I understand the deposits/adjustments will be made electronically by Automated Clear or House Network (ACH) transactions and I must allow the Federal Reserve two work days from the disburse pert date to have the funds available to my financial institution. I also understand the following: It is my responsible to provide correct routing and account information for ACH transmissions by attaching a voided check for a checkin account or a statement from my financial institution showing the account number and the routing number for a sa account. The voided check must be imprinted with my name and address. If my voided check does not include information, a statement from my financial institution showing my name, address, account number and routing must submit a new Dire changes to my address. I must be provided. I will immediately notify LDE if my banking information changes. I must submit a new Dire changes to my address. I my name and provider number on all correspondence regarding direct of is posted to my account and funds are available, I will have to contact my financial institution. |  |  |
| Check this box to authorize the<br>terms of Direct Deposit.                                                                                                    |  |  |

## **Criminal Background Check**

## Step 1. Please complete this page appropriately

| Information About the Criminal Background Check           You must go to www.louisianabelieves.com to download a Criminal Background Check Authorization Form (CCAP 18E),<br>and complete TWO forms EACH for the provider (including Family Child Care Provider and In-Home Provider), all adults<br>being provided (this does not include the parents/caregivers if an In-Home provider). Complete two (2) sets for each<br>person, one to submit with your CCAP application and one set to keep until Provider Certification, take one<br>set of forms to your local Sheriff's Office to process your fingerprint based CBC. You must have your fingerprints<br>processed within five (5) business days of being notified. You will be required to pay all fees associated with the CBC;<br>herefore, you may have to contact your local Sheriff's Office to get the amount of the payment and the acceptable<br>payment methods. Do NOT send money orders or any other form of payment to Provider Certification.           Based on the information that you have provided, below is a list of individuals that may require a Criminal Background<br>check. When you are contacted by provider certification staff, you will be notified which individuals require a criminal<br>background check.           Applicant Information         Last Name         Suffix         Date of Birth           First Name         Middle Name         Last Name         Complete this area<br>appropriately. Also making<br>sure to carefully read all area; | Information About the Criminal Background Check for unust go to yoww.louisianabelieves.com to download a Criminal Background Check Authorization Form (CCAP 16E), and complete TWO forms EACH for the provider (including Family Child Care Provider and In-Home Provider), all adults by at the location where care is provided, all adults employed in, and all adults employed on the property where care is being provided (this does not include the parents/caregivers if an In-Home provider). Complete two (2) sets for each serson, one to submit with your CCAP application and one set to keep unfil Provider Certification staff notifies you to go to your local Sheriffs office to obtain the fingerprints. Once you have been contacted by Provider Certification, take one set of forms to your local Sheriffs Office to process your fingerprint based CBC. You must have your fingerprints rocessed with infive (5) business days of being notified. Vou will be required to pay all fees associated with the CBC: herefore, you may have to contact your local Sheriffs Office to get the amount of the payment and the acceptable sayment methods. Do NOT send money orders or any other form of payment to Provider Certification. Based on the information that you have provided, below is a list of individuals that may require a Criminal Background theck. When you are contacted by provider certification staff, you will be notified which individuals require a criminal sackground check.            Applicant Information         Last Name         Suffix         Date of Birth         Complete this area appropriately. Also making sure to carefully read all areas | Information About the Criminal Background Check         You must go to www.louisianabelieves.com to download a Criminal Background Check Authorization Form (CCAP 16E),<br>and complete TWO forms EACH for the provider (including Family Child Care Provider and In-Home Provider), all adults<br>wing at the location where care is provided, all adults employed in, and all adults employed on the property where care is<br>being provided (this does not include the parents/caregivers if an In-Home provider). Complete two (2) sets for each<br>serison, one to submit with your CCAP application and one set to keep until Provider Certification staff notifies you to go<br>o your local Sheriff's Office to obtain the fingerprints. Once you have been contacted by Provider Certification, take one<br>set of forms to your local Sheriff's Office to process your fingerprint based CBC. You must have your fingerprints<br>processed within five (5) business days of being notified. You will be required to pay all fees associated with the CBC;<br>herefore, you may have to contact your local Sheriff's Office to get the amount of the payment and the acceptable<br>payment methods. Do NOT send money orders or any other form of payment to Provider Certification.         Based on the information that you have provided, below is a list of individuals that may require a Criminal Background<br>background check.         Applicant Information       Last Name       Suffix       Date of Birth       Complete this area<br>appropriately. Also making<br>sure to carefully read all area; | (                                                                                                    | Criminal Backgro                                                                                                    | und Check Autho                                                                                                    | orization                                                                                                    |                                                                                                    |
|----------------------------------------------------------------------------------------------------|----------------------------------------------------------------------------------------------------|----------------------------------------------------------------------------------------------------|----------------------------------------------------------------------------------------------------|----------------------------------------------------------------------------------------------------|----------------------------------------------------------------------------------------------------|----------------------------------------------------------------------------------------------------|----------------------------------------------------------------------------------------------------|
| fou must go to www.louisianabelieves.com to download a Criminal Background Check Authorization Form (ICCAP 18E),<br>and complete TWO forms EACH for the provider (including Family Child Care Provider and In-Home Provider), all adults<br>iving at the location where care is provided, all adults employed in, and all adults employed on the property where care is<br>peing provided (this does not include the parents/caregivers if an In-Home provider). Complete two (2) sets for each<br>operson, one to submit with your CCAP application and one set to keep until Provider Certification staff notifies you to go<br>o your local Sheriffs Office to process your fingerprint based CBC. You must have your fingerprints<br>processed within five (5) business days of being notified. You will be required to pay all fees associated with the CBC;<br>herefore, you may have to contact your local Sheriff's Office to get the amount of the payment and the acceptable<br>payment methods. Do NOT send money orders or any other form of payment to Provider Certification.<br>Based on the information that you have provided, below is a list of individuals that may require a Criminal Background<br>sheck. When you are contacted by provider certification staff, you will be notified which individuals require a criminal<br>packground check.                                                                                                    | You must go to <u>www.louisianabelieves.com</u> to download a <u>Criminal Background Check Authorization Form (CCAP 18E)</u> ,<br>and complete TWO forms EACH for the provider (including Family Child Care Provider and In-Home Provider), all adults<br>iving at the location where care is provided, all adults employed in, and all adults employed on the property where care is<br>being provided (this does not include the parents/caregivers if an In-Home provider). Complete two (2) sets for each<br>person, one to submit with your CCAP application and one set to keep until Provider Certification staff notifies you to go<br>to your local Sheriff's Office to process your fingerprint based CBC. You must have your fingerprints<br>processed within five (5) business days of being notified. You will be required to pay all fees associated with the CBC;<br>herefore, you may have to contact your local Sheriff's Office to get the amount of the payment and the acceptable<br>payment methods. Do NOT send money orders or any other form of payment to Provider Certification.<br>Based on the information that you have provided, below is a list of individuals that may require a Criminal Background<br>sheck. When you are contacted by provider certification staff, you will be notified which individuals require a criminal<br>packground check.                                                                                                    | Arou must go to <u>www.louisianabelieves.com</u> to download a <u>Criminal Background Check Authorization Form (CCAP 19E)</u> ,<br>and complete TWO forms EACH for the provider (including Family Child Care Provider and In-Home Provider), all adults<br>ving at the location where care is provided, all adults employed on the property where care is<br>being provided (this does not include the parents/caregivers if an In-Home provider). Complete two (2) sets for each<br>person, one to submit with your CCAP application and one set to keep until Provider Certification, take one<br>set of forms to your local Sheriff's Office to process your fingerprint based CBC. You must have your fingerprints<br>processed with five (5) business days of being notified. You will be required to pay all fees associated with the CBC;<br>herefore, you may have to contact your local Sheriff's Office to get the amount of the payment and the acceptable<br>payment methods. Do NOT send money orders or any other form of payment to Provider Certification.<br>Based on the information that you have provided, below is a list of individuals that may require a Criminal Background<br>theck. When you are contacted by provider certification staff, you will be notified which individuals require a criminal<br>packground check.                                                                                                    | Information About the C                                                                                                    | riminal Background Chec                                                                                                    | k                                                                                                    |                                                                                                    |                                                                                                    |
| ackground check.         Applicant Information         First Name       Middle Name         Last Name       Suffix       Date of Birth         Complete this area appropriately. Also making sure to carefully read all area:                                                                                                    | ackground check.         Applicant Information         First Name       Middle Name         Last Name       Suffix       Date of Birth         Complete this area appropriately. Also making sure to carefully read all areas                                                                                                    | ackground check.         Applicant Information         First Name       Middle Name         Last Name       Suffix       Date of Birth         Complete this area       appropriately. Also making         sure to carefully read all areas                                                                                                    | You must go to <u>www.louisia</u><br>nd complete TWO forms E<br>ving at the location where<br>eing provided (this does n<br>erson, one to submit with <u>y</u><br>o your local Sheriff's office<br>et of forms to your local Sh<br>rocessed within five (5) but<br>herefore, you may have to<br>ayment methods. Do NOT<br>lased on the information th<br>heck. When you are conta | nabelieves.com to dow<br>ACH for the provider (ii<br>care is provided, all adu<br>ot include the parents/c<br>your CCAP application a<br>to obtain the fingerprint<br>heriff's Office to process<br>isiness days of being no<br>contact your local Sheri<br>send money orders or<br>hat you have provided, t<br>incted by provider certific | nload a <u>Criminal Backg</u><br>ncluding Family Child C<br>alts employed in, and all<br>aregivers if an In-Home<br>and one set to keep unti<br>is. Once you have been<br>is your fingerprint based<br>your fingerprint based<br>tiffed. You will be requir<br>iff's Office to get the am<br>any other form of paym<br>below is a list of individu<br>ation staff, you will be n | round Check Authorizati<br>are Provider and In-Hom<br>adults employed on the<br>provider). Complete tw<br>il Provider Certification s<br>contacted by Provider C<br>CBC. You must have yo<br>red to pay all fees assoc<br>ount of the payment and<br>ent to Provider Certificat<br>als that may require a C<br>otified which individuals | on Form (CCAP 18E).<br>the Provider), all adults<br>property where care is<br>to (2) sets for each<br>taff notifies you to go<br>certification, take one<br>ur fingerprints<br>iated with the CBC;<br>if the acceptable<br>ion.<br>triminal Background<br>require a criminal |
| First Name     Middle Name     Last Name     Suffix     Date of Birth       Complete this area appropriately. Also making sure to carefully read all area:                                                                                                    | First Name     Middle Name     Last Name     Suffix     Date of Birth       Complete this area appropriately. Also making sure to carefully read all areas                                                                                                    | First Name     Middle Name     Last Name     Suffix     Date of Birth       Complete this area appropriately. Also making sure to carefully read all areas                                                                                                    | Applicant Informa                                                                                                    | ation                                                                                                    | 3 <b>8</b>                                                                                                    |                                                                                                    |                                                                                                    |
| Complete this area<br>appropriately. Also making<br>sure to carefully read all areas                                                                                                    | Complete this area<br>appropriately. Also making<br>sure to carefully read all areas                                                                                                    | Complete this area<br>appropriately. Also making<br>sure to carefully read all areas                                                                                                    | First Name                                                                                                    | Middle Name                                                                                                    | Last Name                                                                                                    | Suffix                                                                                                    | Date of Birth                                                                                                    |
| Complete this area<br>appropriately. Also making<br>sure to carefully read all areas                                                                                                    | Complete this area<br>appropriately. Also making<br>sure to carefully read all area                                                                                                    | Complete this area<br>appropriately. Also making<br>sure to carefully read all areas                                                                                                    |                                                                                                    |                                                                                                    |                                                                                                    |                                                                                                    |                                                                                                    |
| Complete this area<br>appropriately. Also making<br>sure to carefully read all areas                                                                                                    | Complete this area<br>appropriately. Also making<br>sure to carefully read all areas                                                                                                    | Complete this area<br>appropriately. Also making<br>sure to carefully read all areas                                                                                                    |                                                                                                    |                                                                                                    |                                                                                                    |                                                                                                    |                                                                                                    |
|                                                                                                    |                                                                                                    |                                                                                                    |                                                                                                    |                                                                                                    |                                                                                                    | Complete thi<br>appropriately<br>sure to carefu                                                                                                    | s area<br>v. Also making<br>ully read all areas                                                                                                    |
|                                                                                                    |                                                                                                    |                                                                                                    |                                                                                                    |                                                                                                    |                                                                                                    |                                                                                                    |                                                                                                    |
|                                                                                                    |                                                                                                    |                                                                                                    |                                                                                                    |                                                                                                    |                                                                                                    |                                                                                                    |                                                                                                    |
|                                                                                                    |                                                                                                    |                                                                                                    |                                                                                                    |                                                                                                    |                                                                                                    |                                                                                                    |                                                                                                    |

#### Submission

Once you have completed the PDF, click submit to complete the provider application. Providers will have to click submit to complete the application. CAFÉ will review the form and prompt users to complete any mandatory fields that are blank. It should also be noted that providers can Save and Exit their application and return to it later to complete it. Also, incomplete applications will be deleted if not submitted after 30 days.

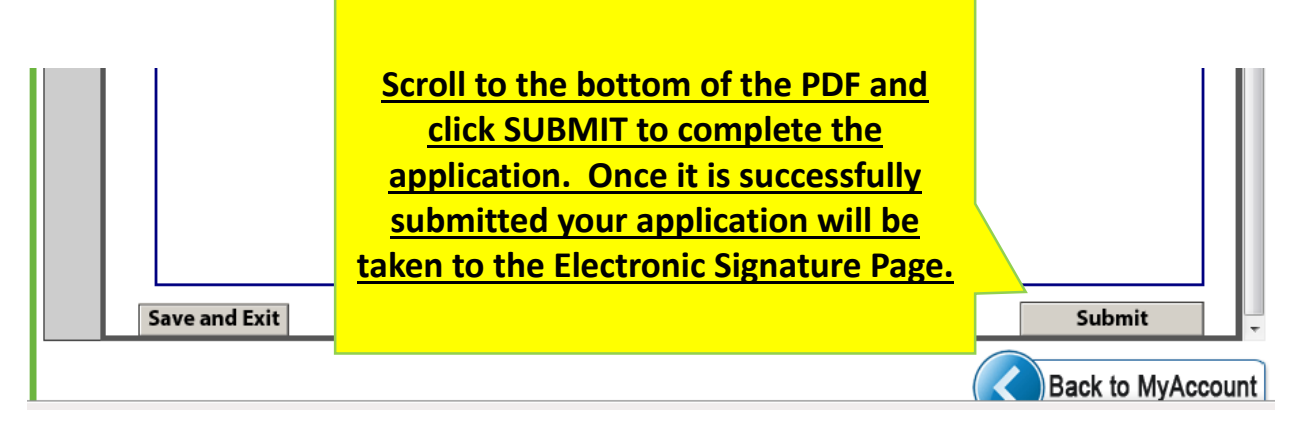

Once you click [SUBMIT], you will be taken back to the MyAccount page.

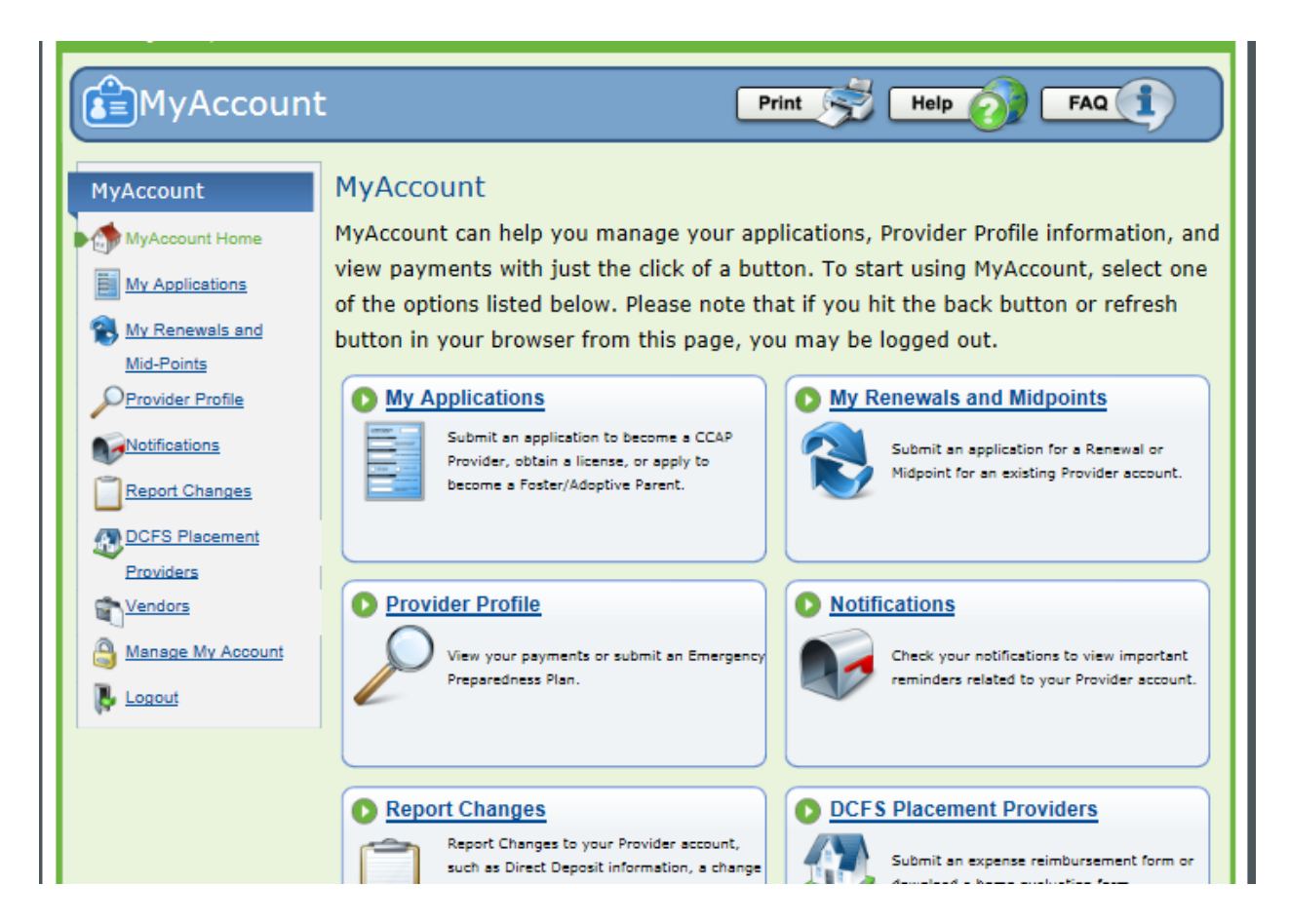

How to upload documents

Step 1. Select the facility and/or Individual the documents pertains to before uploading to CAFÉ.

Step 2. Click on dropdown menu to select the document type.

Step 3. Click on Upload Documents to add your verification.

NOTE: You must upload each separately. Your application is not considered complete until all necessary documents are received. Documents can be no larger than 3MB and must be a JPEG, scanned PDF, PNG, or GIF format.

| L∎ MyA                                | Account                                                                  | Print Help FAQ                             |
|---------------------------------------|--------------------------------------------------------------------------|--------------------------------------------|
| CAFE Application #                    | 3227960                                                                  | Click on Upload Documents to               |
| DOCUMENT U                            | JPLOAD                                                                   | add your verification.                     |
| On this page, you<br>payment, referra | u will be able to upload documents that are relevant to your<br>Is, etc. | applicate tord, request for Types of Proof |
| Upload a Doc                          | cument                                                                   |                                            |
| Choose File:                          | Upload Documents                                                         |                                            |
|                                       | *Uploads are limited to JPEG, scanned PDF, PNG and G                     | SIF with a maximum file size of 3 MB.      |
|                                       |                                                                          |                                            |
|                                       |                                                                          |                                            |
|                                       |                                                                          | Click on drandown many to                  |
|                                       |                                                                          | click on dropdown menu to                  |
|                                       |                                                                          | select the document type.                  |
|                                       |                                                                          |                                            |
|                                       |                                                                          |                                            |
| Page 0                                | of 0 🕨 😰                                                                 |                                            |
| Document Type:                        | < click here to choose >                                                 |                                            |
| Select the Person                     | (s) this document pertains to:                                           | Chack those haves to select the            |
| Shirl                                 |                                                                          | nerson the document pertains to            |
|                                       |                                                                          | person the document pertains to.           |

### Contact us

For more help with entering a Midpoint/Renewal call Provider Certification <u>1-877-453-2721</u> for assistance.

For other Provider Certification issues, you can also reach our department at:

Louisiana Department of Education Provider Certification P.O. Box 2510 Baton Rouge, LA 70821 225.342.0694 225.342.4180 (Fax) Earlychildhood@la.gov

LouisianaBelieves.com